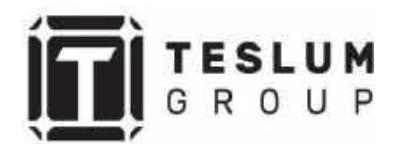

## РУКОВОДСТВО ПОЛЬЗОВАТЕЛЯ

# СОЛНЕЧНЫЙ СЕТЕВОЙ ИНВЕРТОР

## SOFAR 3K-6KTLM

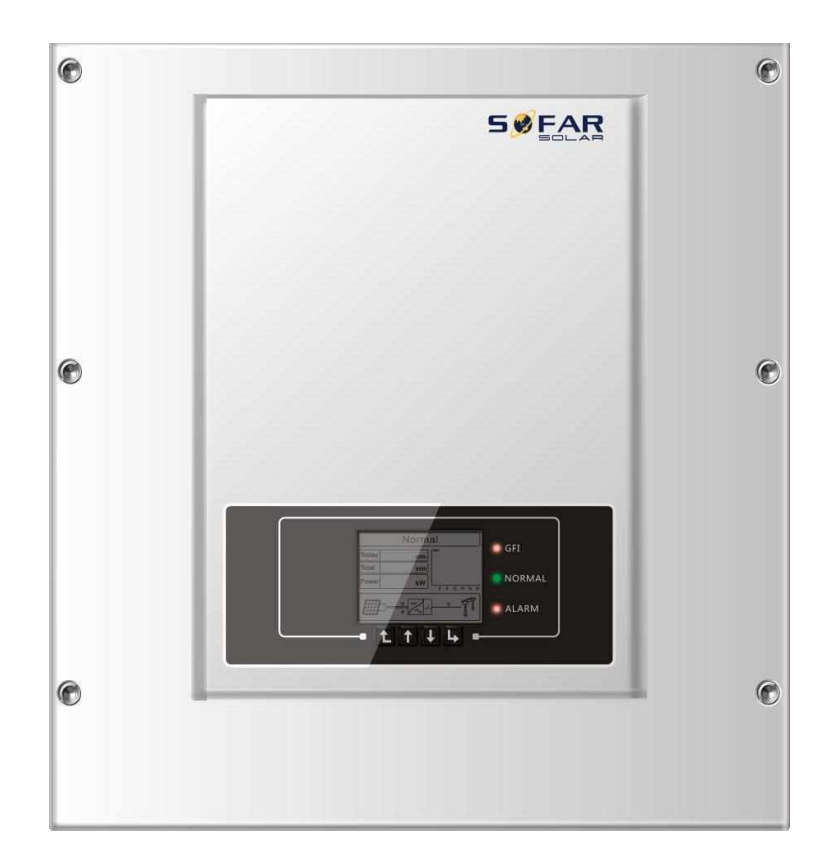

## Оглавление

| В  | веде | эни  | е                                                           | . 4 |
|----|------|------|-------------------------------------------------------------|-----|
|    | Cod  | обц  | цение о безопасности                                        | . 5 |
|    | Осн  | юв   | ная информация по безопасности                              | . 6 |
|    | Тре  | бо   | вания к транспортировке                                     | . 8 |
|    | ЭМ   | C/ \ | Уровень шума инвертора                                      | . 8 |
|    | Си   | иво  | лы и сигналы                                                | . 9 |
|    | Зна  | ки   | на инверторе                                                | . 9 |
| 1. | C    | Опи  | сание изделия                                               | 10  |
|    | 1.1  | . 1  | 1дентификация изделия                                       | 10  |
|    | 1.2  | C    | Описание функций                                            | 12  |
|    | 1.3  | k    | (ривая эффективности                                        | 13  |
| 2  | У    | ′ста | новка                                                       | 14  |
|    | 2.1  | 7    | /становочный процесс                                        | 14  |
|    | 2.2  | Γ    | Троверка перед установкой                                   | 14  |
|    | 2.3  | V    | 1спользуемые инструменты                                    | 16  |
|    | 2.4  | C    | Определение места установки                                 | 18  |
|    | 2.5  | Γ    | Теремещение инвертора                                       | 19  |
|    | 2.6  | Ν    | Ионтаж инвертора                                            | 20  |
| 3  | Э    | ле   | ктрическое соединение                                       | 21  |
|    | 3.1  | Γ    | Тодключение кабелей PGND (защитное заземление)              | 22  |
|    | 3.2  | Γ    | Тодключение кабелей входной мощности постоянного тока(DC)   | 23  |
|    | 3.3  | Γ    | Тодключение кабелей выходной мощности переменного тока (AC) | 27  |
|    | 3.4  | Γ    | Тодключение коммуникационных кабелей                        | 29  |
|    | 3    | .4.1 | Интерфейс RS485                                             | 29  |
|    | 3    | .4.2 | 2 Подключение устройств контроля отдачи излишков мощности в |     |
|    | Г    | оро  | дскую сеть                                                  | 30  |
|    | 3    | .4.3 | В Подключение WiFI/GPRS/Ethernet модуля                     | 33  |

|   | 3.5   | Способы подключения к ПК                          | 34 |
|---|-------|---------------------------------------------------|----|
|   | 3.5   | .1 Подключение одного инвертора к ПК              | 34 |
|   | 3.5   | 5.2 Подключение нескольких инверторов к ПК        | 36 |
| 4 | Эк    | сплуатация инвертора                              | 37 |
|   | 4.1   | Проверка безопасности перед вводом в эксплуатацию | 37 |
|   | 4.2   | Включение инвертора                               | 37 |
|   | 4.3   | Эксплуатация и индикаторная панель                | 37 |
|   | 4.4   | Стандартный интерфейс                             | 38 |
|   | 4.5   | Меню настройки параметров                         | 39 |
|   | 4.6   | Обновление программного обеспечения               | 43 |
|   | 4.7   | Устранение неисправностей                         | 44 |
|   | 4.8   | Обслуживание                                      | 47 |
|   | 4.9   | Снятие с эксплуатации                             | 47 |
|   | 4.10  | Упаковка                                          | 48 |
|   | 4.11  | Хранение                                          | 48 |
|   | 4.12  | Утилизация                                        | 48 |
| 5 | Te    | хнические характеристики                          | 49 |
|   | 5.1   | Параметры входа постоянного тока (DC)             | 49 |
|   | 5.2   | Параметры выхода переменного тока (AC)            | 49 |
|   | 5.3   | Эффективность, безопасность, защита               | 50 |
|   | 5.4   | Общие сведения                                    | 51 |
| Г | арант | ийный талон                                       | 52 |

## Введение

## Внимание!

Данное руководство содержит важные указания по безопасности, которые должны соблюдаться при установке и техническом обслуживании оборудования.

#### Сохраните эту инструкцию!

Данное руководство должно считаться неотьемлемой частью оборудования и должна быть доступна в любое время для всех, кто взаимодействует с оборудованием. Руководство должно всегда сопровождать оборудование, даже когда оно передается другому пользователю или месту установки.

#### Декларация Об Авторском Праве

Авторское право на данное руководство принадлежит Shenzhen SOFARSOLAR Co., Ltd. Любая корпорация или частное лицо не должны заниматься плагиатом, копировать частично или копировать его полностью (включая программное обеспечение и т. д.), и никакое воспроизведение или распространение в любой форме и любым способом. Все права защищены. SOLARSOFAR оставляет за собой право окончательной интерпретации. Данное руководство может изменяться в соответствии с отзывами Пользователей или заказчика.

#### Сообщение о безопасности

Пожалуйста, внимательно прочтите инструкцию по эксплуатации перед установкой, эксплуатацией или техническим обслуживанием. Данное руководство содержит важные указания по безопасности и инструкции по установке, которые должны соблюдаться при установке и техническом обслуживании оборудования.

В данном руководстве описывается установка, электрические соединения, ввод в эксплуатацию, техническое обслуживание и поиск и устранение неисправностей SOFAR 3К ~ 6KTLM-G2

Описываемые модели:

- Sofar 3KTLM-G2
- Sofar 3.6KTLM-G2
- Sofar 4KTLM-G2
- Sofar 4.6KTLM-G2
- Sofar 5KTLM-G2
- Sofar 6KTLM-G2

Храните это руководство там, где оно будет доступно в любое время. Данное руководство предназначено для квалифицированного специалиста (специалиста по поддержке и обслуживанию).

#### Используемые знаки

Данное руководство предоставляет информацию по безопасному использованию оборудования. Внимательно изучите следующие символы, которые используются в данном руководстве.

| Описность      | Указывает на опасную ситуацию, которая, если ее не избежать,<br>приведет к смерти или серьезной травме.                                    |
|----------------|----------------------------------------------------------------------------------------------------|
| Предупреждение | Указывает на опасную ситуацию, которая, если ее не избежать, может привести к смерти или серьезной травме.                                 |
| Осторожно      | Указывает на опасную ситуацию, которая, если ее не избежать,<br>может привести к незначительной или умеренной травме.                      |
| Внимание       | Обозначает потенциальные риски, которые, если их не избежать,<br>могут привести к неисправности оборудования или повреждению<br>имущества. |
| Примечание     | Даются советы, имеющую важность для оптимальной работы продукта.                                                                           |

#### Основная информация по безопасности

Информация по технике безопасности

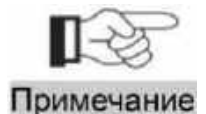

Если у вас возникли вопросы или проблемы со следующей информацией, пожалуйста, свяжитесь с Shenzhen SOFARSOLAR Co., Ltd. или еè представителями

Данное руководство должно рассматриваться как неотъемлемая часть оборудования. Руководство должно всегда сопровождать оборудование, даже когда оно передается другим пользователям или меняет место установки. Прочтите и изучите информацию данного руководства. Ознакомьтесь с соответствующими символами безопасности в этом пункте, затем начните установку и отладку оборудования. По данным национальных и государственных требований, прежде чем подключить оборудование к сети в режиме генерации в сеть, вы должны получить разрешение электросбытовой компании. Выполнять работу должен только квалифицированный инженер-электрик. Перед тем, как устанавливать оборудование, вы должны отключить питание высокого напряжения солнечной батареи. Вы также должны отключить выключатель Solar Array Combiner, чтобы отключить высокое напряжение. Иначе имеется риск тяжелых травм.

#### Квалифицированные лица

Клиент должен убедиться, что оператор имеет необходимые навыки и подготовку для выполнения своей работы. По соображениям безопасности, только квалифицированный электрик, который прошел обучение и / или продемонстрировал навыки и знания в строительстве и в эксплуатации данного устройства, может установить данный преобразователь. Shenzhen SOFARSOLAR Co., Ltd. не несет никакой ответственности за порчу имущества и травмы из-за любого неправильного использования.

#### Требования по установке

Установите и запустите инвертор согласно следующим разделам. Установите инвертор на подходящую опору (например, стена и компоненты и т.д.). Убедитесь, что инвертор размещен вертикально. Выберите подходящее место для установки электрического оборудования. Поддерживайте надлежащую вентиляцию, убедитесь, что есть достаточно воздуха для охлаждения.

#### Требования к транспортировке

Если у вас возникнут проблемы с упаковкой, которые могут привести к поломке инвертора, или были найдены какие-либо видимые повреждения, немедленно уведомите ответственную транспортную компанию. Вы можете обратиться за помощью к подрядчику или Shenzhen SOFARSOLAR Co., Ltd. в случае необходимости. Транспортировка оборудования, особенно по дороге, должна осуществляться с помощью подходящих способов и средств для защиты компонентов (в частности, электронных компонентов) от сильных ударов, влажности, вибрации и т.д.

#### Электрическое соединение

Пожалуйста, соблюдайте все правила для предотвращения несчастных случаев при работе с инвертором.

| Children       | Перед подключением электричества, убедитесь, что используете светонепроницаемый материал для покрытия фотоэлектрических модулей или для отключения DC переключателя фотоэлектрической станции. Фотоэлектрическая станция производит опасное напряжение при попадании солнечного света! |
|----------------|----------------------------------------------------------------------------------------------------|
| Прелупреждение | Все работы по монтажу осуществляются только профессиональным электриком!                                                                                                    |
| Внимание       | Подключение инвертора к сети возможно только после разрешения местной энергокомпании и завершения всех электрических соединений профессиональным инженером-электриком!                                                                                                    |

#### ЭМС/ Уровень шума инвертора

Электромагнитная Совместимость (ЭМС) относится к одному из параметров электронного оборудования. Не оказывает негативного воздействия на окружающую среду. Таким образом, ЭМС является параметром качества электрооборудования.

- Внешняя помехоустойчивость: устойчивость к электромагнитным помехам во внешней системе.
- Уровень шума: влияние электромагнитного излучения на окружающую среду.

## Символы и сигналы

## Знаки безопасности

|                | Электромагнитное излучение от инвертора может быть вредным для<br>здоровья! Во время работы инвертора находиться на расстоянии не<br>менее 20 см от него.                                                                                            |
|----------------|----------------------------------------------------------------------------------------------------|
| Осторожно      | Предупреждение получения ожогов от горячих деталей корпуса!<br>Во время работы можно касаться только дисплея и ключевых частей<br>инвертора.                                                                                                    |
| Внимание       | Солнечной батарея должна быть подключена к земле в соответствии с требованиями местной энергокомпании!<br>- Чтобы защитить систему и обеспечить безопасность персонала, границы фотоэлектрической системы и инвертора должны быть надежно заземлены. |
| Предупреждение | Обеспечьте входное напряжение постоянного тока < макс. напряжение постоянного тока. Перенапряжение может привести к повреждению инвертора или другим потерям, которые не будут включены в гарантию!                                                  |

## Знаки на инверторе

Символы, относящиеся к безопасности инвертора. Пожалуйста, прочтите и изучите содержание символов, затем начните установку.

| AC:  | Остаточное напряжение в инверторе! Прежде, чем открывать оборудование,<br>оператор должен подождать пять минут, чтобы полностью обеспечить разряд<br>емкости. |
|------|----------------------------------------------------------------------------------------------------|
| 4    | Будьте осторожны, высокое напряжение.                                                                                                    |
|      | Будьте осторожны, высокая температура.                                                                                                    |
| CE   | Соответствие европейским стандартам.                                                                                                    |
|      | Точки подключения заземления.                                                                                                    |
| IP65 | Указание на степень защиты оборудования в соответствии со стандартом IEC 70-1 (EN 60529 июнь 1997 года).                                                      |
| +-   | Положительный полюс и отрицательный полюс входного напряжения (DC).                                                                                           |

#### 1. Описание изделия

#### 1.1. Идентификация изделия

#### Области использования

Солнечный инвертор SOFAR 3K~6KTLM-G2 с двойным МРРТ контроллером, является устройством созданным для преобразования постоянного тока, производимого фотоэлектрической установкой, в переменный однофазный ток, который по своим параметрам соответствует общим электрическим сетям низкого напряжения (220 В).

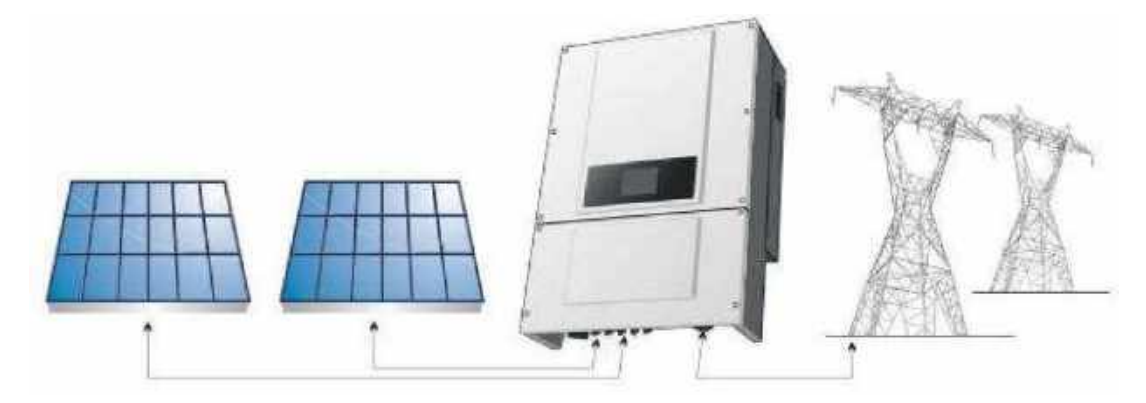

Рисунок 1Сетевая солнечная электростанция

Инвертор может быть использован только с фотоэлектрическими модулями, которые не требуют заземления полюсов. Рабочий ток не должен превышать пределы, указанные в технических характеристиках. К одному входу инвертора может быть подключен только один фотоэлектрический генератор (не подключайте аккумуляторы или другие источники питания).

Компоненты инвертора

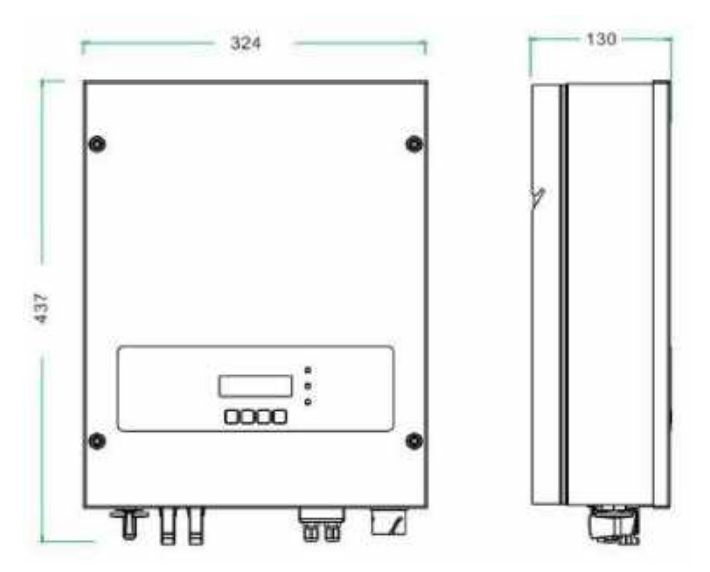

Рисунок 2 Общий вид инвертора спереди и сбоку

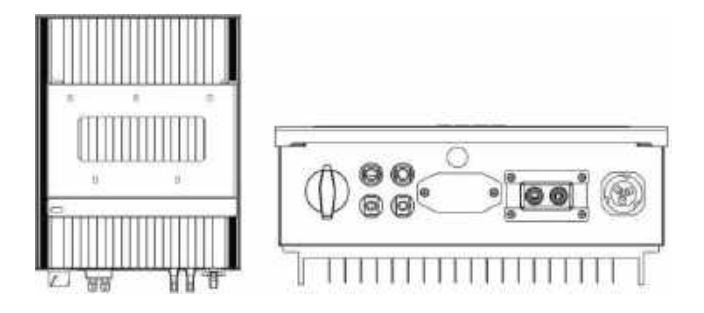

Рисунок 3 Общий вид инвертора. Вид сзади и снизу.

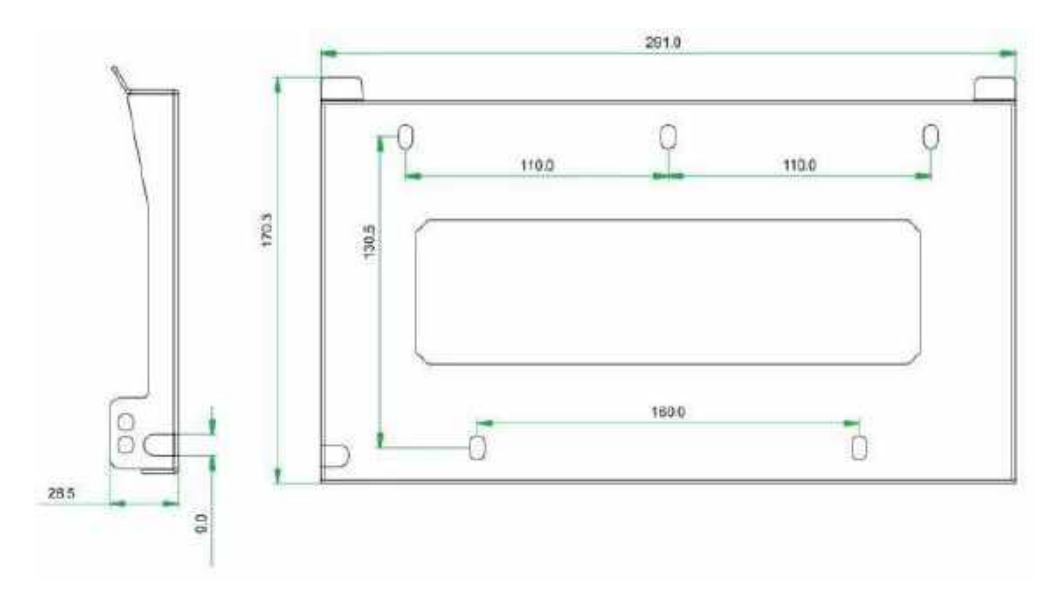

Рисунок 4 Крепежная установочная рамка.

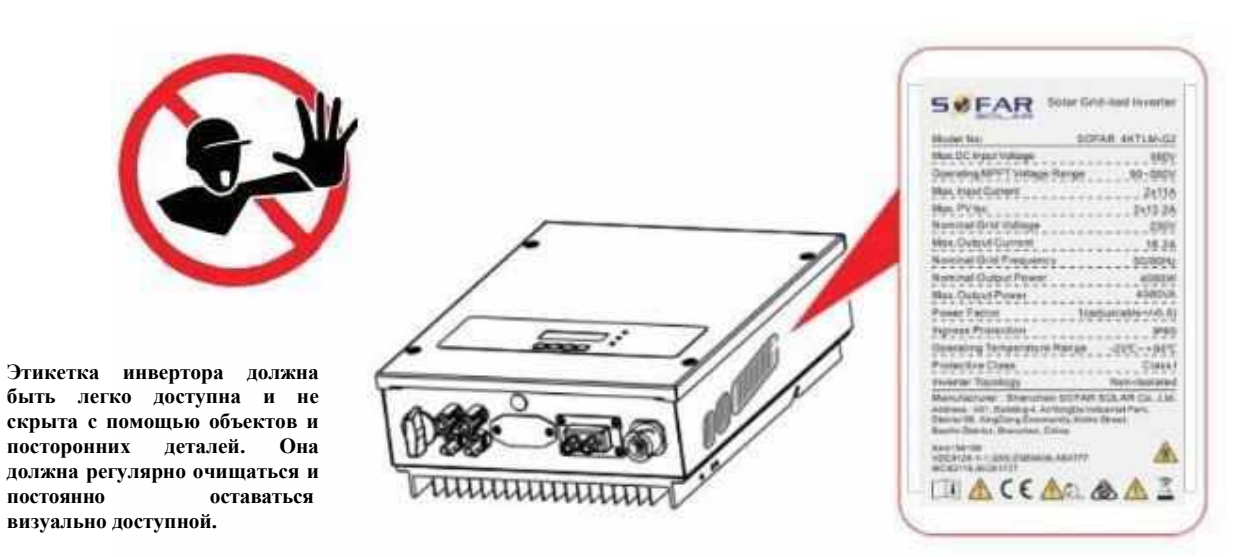

Рисунок 5 Этикетка

#### 1.2 Описание функций

#### Принцип работы:

Мошность постоянного тока, генерируемая фотоэлектрической **vстановкой** фильтруется входными фильтрами перед попаданием в силовой модуль инвертора. Входная панель также имеет измерительные цепи для функций защит и управления режимами преобразования. Силовой модуль инвертора преобразует постоянный ток в переменный ток. Переменный ток фильтруется выходными фильтрами, затем переменный ток подается в электросеть. Выходной модуль также имеет измерительные цепи обнаружения напряжения электросети и обнаружения выходного тока, модуль дифференциальной защиты и контроля изоляции. Панель управления обеспечивает выдачу в сеть сгенерированной мощности, контролируя рабочее состояние инвертора и отображает состояние инвертора, режимы и параметры работы на дисплее. В случае ошибки в работе инвертора модуль самодиагностики отображает на панели оператора код ошибки. В случае критической неисправности модуль управления через реле автоматически отключает модули инвертора для защиты внутренних компонентов.

Описание функции модулей инвертора

• Модуль управления энергетикой

Управление инвертором может осуществляться с помощью переключателя и кнопок интерфейса на инверторе (местное управление) и посредством программного обеспечения (дистанционное управление).

• Подача реактивной мощности в сеть

Инвертор способен вырабатывать реактивную мощность и может подавать ее во внешнюю электросеть через устройство фазового сдвига. Управление может быть осуществлено оператором сети через выделенный RS485 последовательный интерфейс.

• Ограничение активной мощности, подаваемой в сеть

Инвертор, если он включен, может ограничить количество активной мощности, подаваемой в сеть инвертором, до требуемого значения (выражается в процентах).

• Самостоятельное снижение мощности при превышении частоты сети

Когда частота сети выше, чем пороговое значение, инвертор будет уменьшать

выходную мощность, для стабильности сети.

• Передача данных

Инвертор или группа инверторов могут контролироваться дистанционно через усовершенствованную систему связи, основанной на RS-485 последовательном интерфейсе, или удаленно, через WIFI.

• Обновление программного обеспечения

SD-карта используется для обновления микропрограммного обеспечения.

• Коммуникационная панель

Позволяет инвертору подключаться к инвертору для мониторинга и управления через порт RS485 и WIFI (дополнительно). Пользователь может получить все рабочие данные через веб-браузер (ПК) и Приложение (IOS & Android).

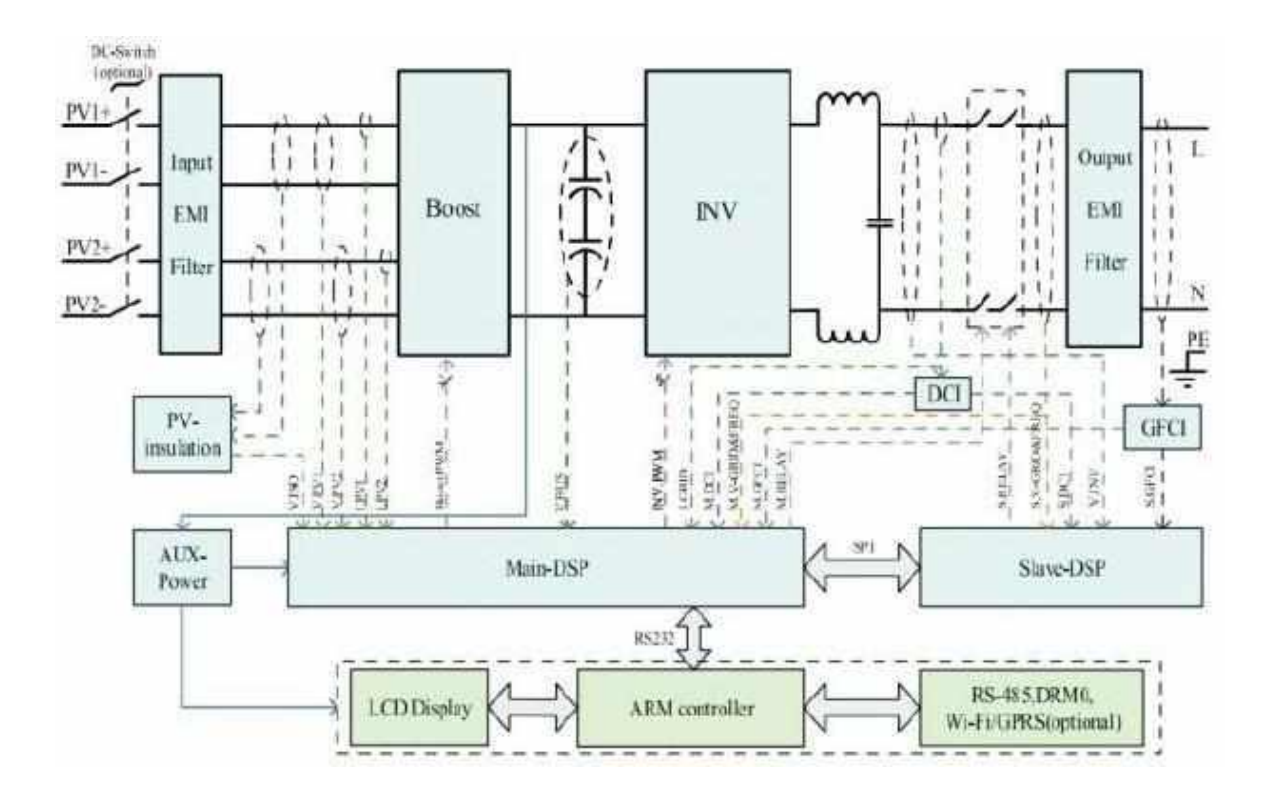

Рисунок 6 Блок схема солнечного инвертора

### 1.3 Кривая эффективности

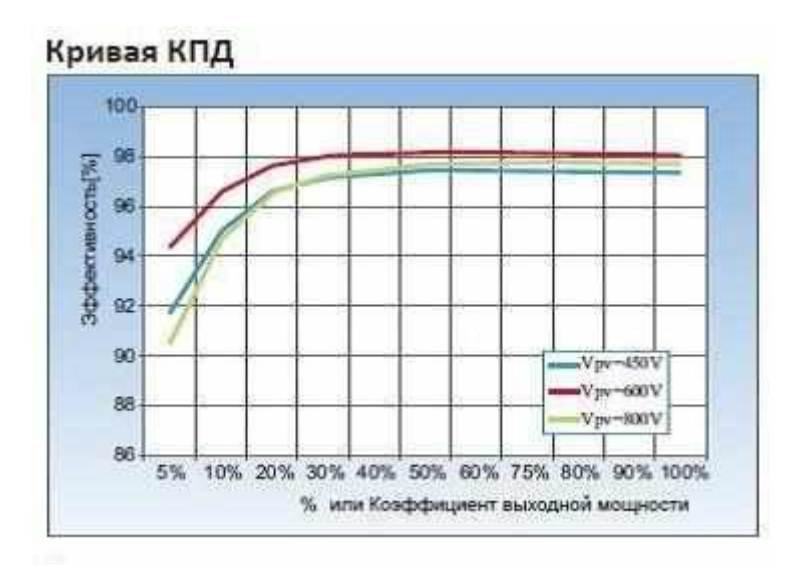

Рисунок 7 Кривая эффективности

## 2 Установка

#### Примечания по установке:

| /!\         |   |
|-------------|---|
| Опасности   |   |
| $\triangle$ |   |
| Осторожно   | ) |

Не устанавливайте инвертор на легковоспламеняющихся материалах. Не храните инвертор в местах с легковоспламеняющимися или взрывоопасными материалами.

Не устанавливайте инвертор в местах, где он будет подвержен контакту с другими предметами, т.к. полка и радиатор инвертора нагреваются во время работы.

Учитывайте вес инвертора при транспортировке и перемещении. Установите инвертор в правильном положении и на подходящей поверхности.

#### 2.1 Установочный процесс

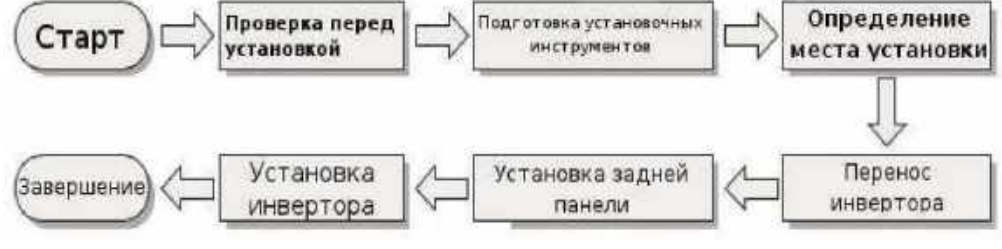

Рисунок 8 Схема установки

#### 2.2 Проверка перед установкой

Проверка внешних упаковочных материалов.

Упаковочные материалы и компоненты могут быть повреждены во время транспортировки. Поэтому, перед установкой инвертора проверьте наружную упаковку на повреждения. Если были обнаружены повреждения SOFAR 3K - 6KTLM-G2, не распаковывайте инвертор и, как можно скорее, свяжитесь с дилером. Рекомендуется удалять упаковочный материал за 24 часа перед установкой инвертора для удаления возможного конденсата внутри оборудования.

| N⁰ | Изображение    | Кол-во (шт) | Описание         |
|----|----------------|-------------|------------------|
| 1  |                | 1           | Инвертор         |
| 2  | and the second | 1           | Крепѐжная панель |

#### Таблица 1 Комплект поставки

| 3     | E.                        | 2 | Разъем кабеля солнечных панелей (+)                     |
|-------|---------------------------|---|---------------------------------------------------------|
| 4     | P                         | 2 | Разъѐм кабеля солнечных панелей (-)                     |
| 5     | ß                         | 2 | Металлический терминал разьема<br>солнечных панелей (+) |
| 6     | Ð                         | 2 | Металлический терминал разъѐма<br>солнечных панелей (-) |
| 7     |                           | 2 | М5 болт внутренний шестигранник                         |
| 8     |                           | 8 | Шаба б                                                  |
| 9     |                           | 8 | Дюбель                                                  |
| 10    | Outenante                 | 5 | Саморез                                                 |
| 11    |                           | 1 | Руководство по эксплуатации                             |
| 12    | No CASE<br>Resty Contract | 1 | Сертификат                                              |
| 13    |                           | 1 | Разъѐм переменного тока для подключения к<br>сети       |
| 14    |                           | 1 | Разъём RS 485 (2 pin)                                   |
| опция |                           | 1 | Трансформатор тока (СТ)                                 |

## 2.3 Используемые инструменты

Подготовьте инструменты, необходимые для монтажа и электрических соединений. В таблице 1 приведены необходимые инструменты.

| $\mathcal{N}_{2}$ | Изображение | Инструмент                  | Функция                                                                                      |
|-------------------|-------------|-----------------------------|----------------------------------------------------------------------------------------------|
| 1                 |             | Дрель                       | Используется для<br>сверления отверстий<br>в стене                                           |
| 2                 |             | Обжимной<br>инструмент RJ11 | Используется, чтобы<br>подготовить RJ11<br>коннекторы для<br>телекоммуникационных<br>кабелей |
| 3                 |             | Разводной ключ              | Используется, чтобы<br>затянуть дюбеля                                                       |
| 4                 |             | Отвертка                    | Проводка                                                                                     |
| 5                 |             | Торцевой гаечный<br>ключ М5 | Используется для<br>затяжки болтов на земле                                                  |
| 6                 |             | Резиновый молоток           | Используется забивания<br>дюбеля в отверстия                                                 |
| 7                 | 2 POR       | Съемник                     | Удаление терминала<br>фотоэлектрической<br>системы                                           |
| 8                 | J.          | Диагональные<br>плоскогубцы | Используется для<br>обрезки и затяжки<br>хомутов                                             |

Таблица 2 Необходимые инструменты

| 9  | S         | Кусачки                | Прокладка провода                                                   |
|----|-----------|------------------------|---------------------------------------------------------------------|
| 10 |           | RJ45                   | 2 шт.                                                               |
| 11 |           | Кабельный резак        | Обрезка силовых кабелей                                             |
| 12 | Ο         | М4, М6<br>шестигранник | Мб для установки и<br>снятия передней<br>верхней и нижней<br>крышек |
| 13 |           | Обжимной<br>инструмент | Используется для<br>обжима силовых<br>кабелей                       |
| 14 |           | Мультиметр             | Используется для проверки заземления                                |
| 15 |           | Маркер                 | Используется для<br>обозначения меток                               |
| 16 |           | Измерительная<br>лента | Используется для<br>измерения<br>расстояний                         |
| 17 | 0-180"    | Уровень                | Используется для<br>правильной<br>установки задней<br>панели        |
| 18 | 1 million | ОУР перчатки           | Рабочая одежда                                                      |
| 19 | 6         | Защитные очки          | Рабочая одежда                                                      |
| 20 |           | Респиратор             | Рабочая одежда                                                      |

#### 2.4 Определение места установки

Определите подходящую позицию для установки инвертора. Соблюдайте следующие требования при определении места

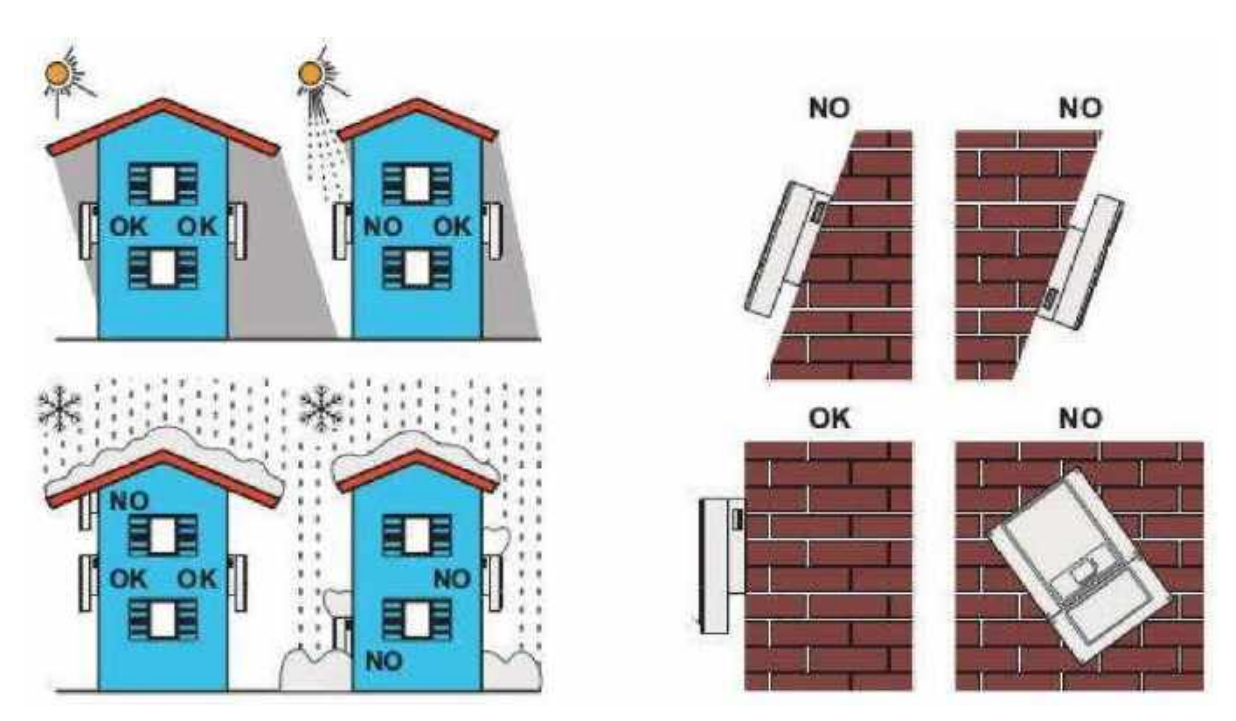

Рисунок 9 Требования по установке

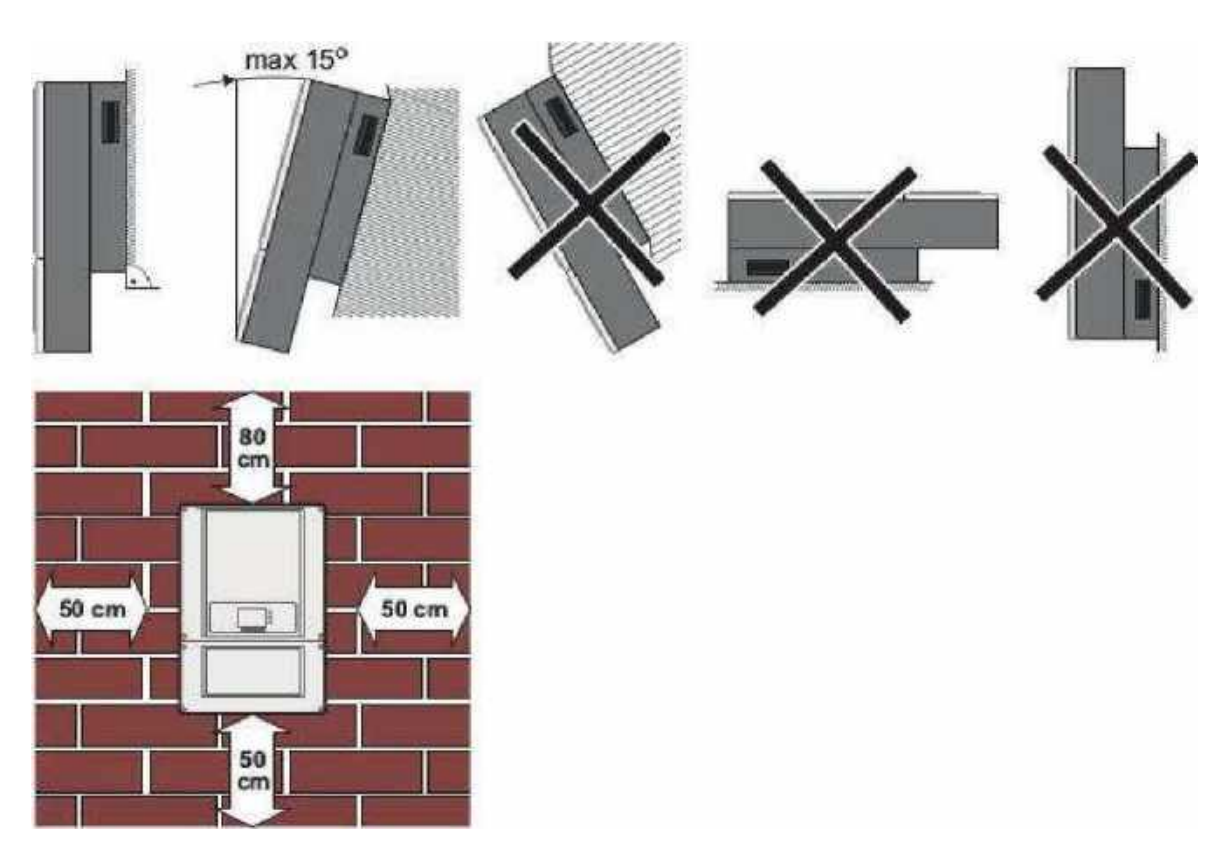

Рисунок 10 Минимальное установочное расстояние

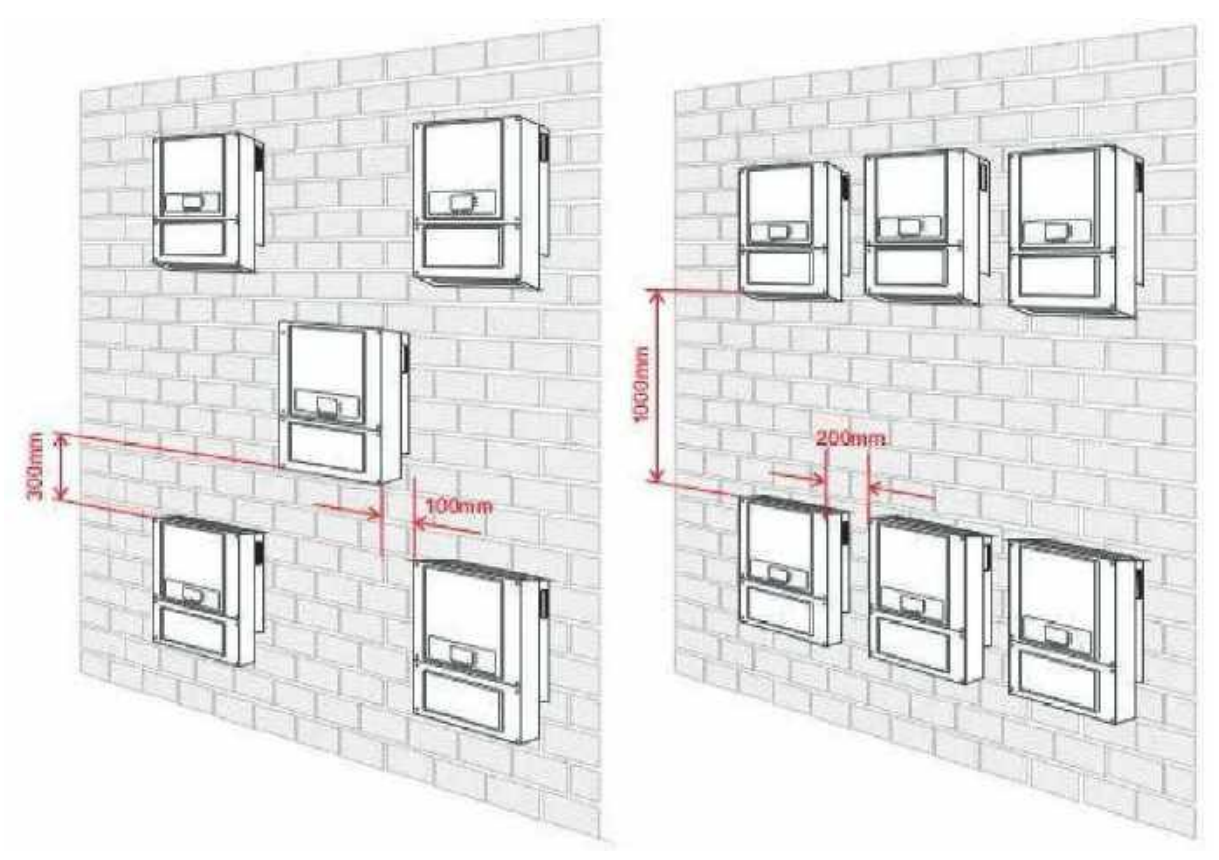

Рисунок 11 Установка нескольких инверторов

#### 2.5 Перемещение инвертора

В этом разделе описывается, как переместить инвертор в горизонтальное положение для установки.

Шаг 1 Откройте упаковку, вставьте руки в отверстия с обеих сторон инвертора и возьмите за ручки, как показано на рис. 11

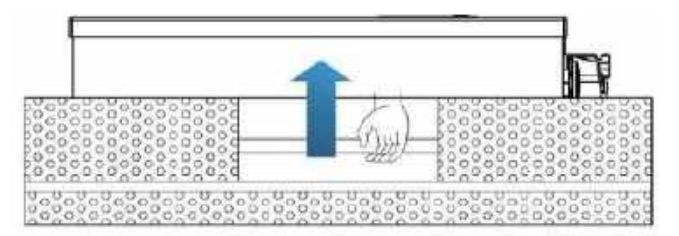

Рисунок 12 Перемещение инвертора

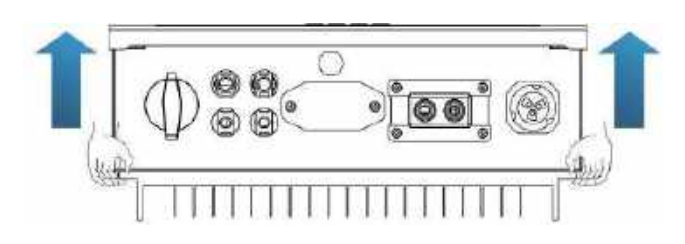

Рисунок 13 Вытащите инвертор из упаковки и переместите его на место установки

#### 2.6 Монтаж инвертора

Шаг 1. Чтобы определить позицию для сверления отверстий, выровняйте положение отверстий, затем отметьте положение отверстий с помощью маркера. Используйте дрель, чтобы просверлить отверстия в стене. Держите дрель перпендикулярно к стене, не трясите при сверлении, чтобы не повредить стены.

Шаг 2. Винты вставлены в отверстия перпендикулярно к стене. Обратите внимание на глубину вставки винтов (не слишком мелко).

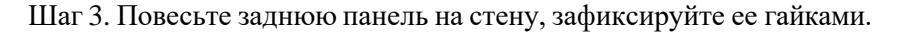

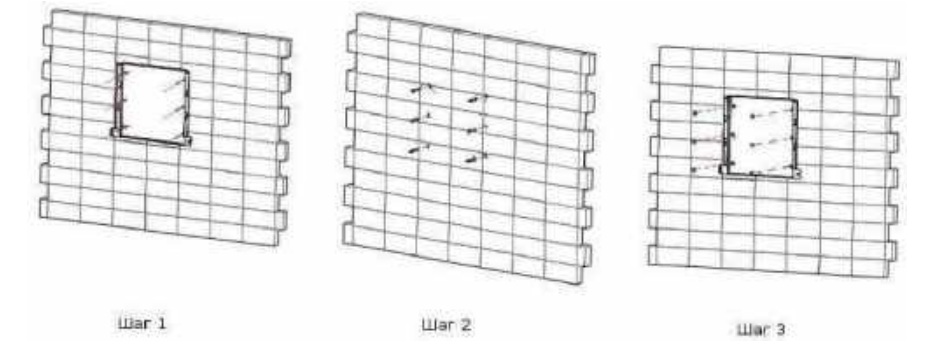

Шаг 4. Присоедините инвертор к задней панели. Используйте винт М5 для крепления

инвертора к задней панели для обеспечения безопасности.

Шаг 5. Можно закрепить инвертор на задней панели и защитить от кражи путем установки блокировки защиты от кражи (это действие является необязательным).

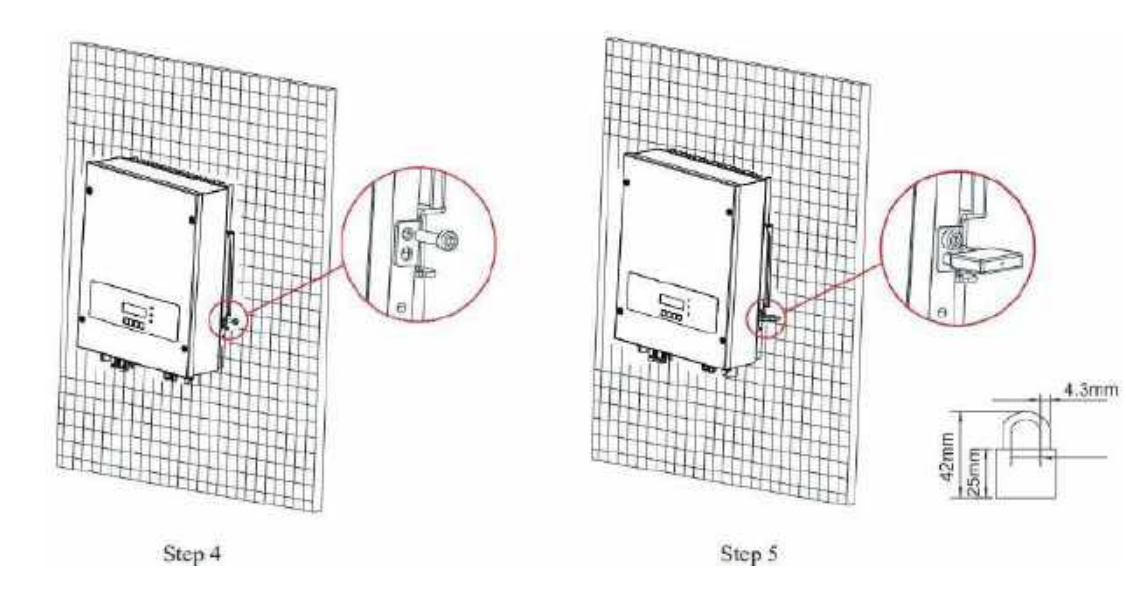

## 3 Электрическое соединение

В этом разделе описываются электрические соединения солнечного инвертора SOFAR 3К - 6КТLМ-G2.

Внимательно прочтите эту часть перед подключением кабелей!

**Внимание!** Перед выполнением электрических соединений убедитесь, что выключатель постоянного тока выключен. Поскольку запомненный электрический заряд остается в конденсаторе после выключения выключателя постоянного тока. Поэтому необходимо подождать не менее 5 минут, пока конденсатор будет электрически разряжен.

| Attention | Монтаж и техническое обслуживание инвертора должен<br>осуществляться профессиональным инженером-электриком.                                                                                                    |
|-----------|----------------------------------------------------------------------------------------------------|
| Danger    | Фотоэлектрические модули генерируют электрическую энергию при<br>воздействии солнечного света и могут создавать опасность поражения<br>электрическим током. Поэтому перед подключением входного кабеля<br>питания постоянного тока закройте солнечные модули PV непрозрачной<br>пленкой, изолировав их от прямого солнечного света.                                        |
|           | Максимальный выход одного инвертора равен 4.6KVA, а<br>максимальный выход системы PV равен 13.8KVA.<br>SOFAR 3K ~ 6KTLM-G2 имеет 2 МРРТ-контроллера, все модули PV,<br>подключенные к одному входу МРРТ, должны иметь одинаковые<br>номинальные электрические характеристики (включая коэффициенты Isc,<br>Voc, Im, Vm, Pm и температурные коэффициенты), иметь одинаковое |
| Note      | количество последовательно подключенных модулей PV и находиться в одинаковой ориентации (азимут и угол наклона).                                                                                                    |

| Интерфейс                          | класс DVC |
|------------------------------------|-----------|
| Вход солнечных панелей             | DVCC      |
| Выход переменного тока на нагрузку | DVCC      |
| Разъем SD карты                    | DVCA      |
| Разъем RS485                       | DVCA      |
| СТ интерфейс                       | DVCA      |
| Логический интерфейс               | DVCA      |
| Интерфейс WiFi/GPRS/Ethernet       | DVCA      |

| Ise PV (максимум)   | 2*13.2A         |       |
|---------------------|-----------------|-------|
|                     | SOFAR3000TLM-G2 | 13.7A |
|                     | SOFAR3600TLM-G2 | 16.8A |
| Максимальный ток    | SOFAR4000TLM-G2 | 18.2A |
| короткого замыкания | SOFAR4600TLM-G2 | 21A   |
|                     | SOFAR5000TLM-G2 | 22.8A |
|                     | SOFAR6000TLM-G2 | 27.3A |

Класс напряжения (DVC)

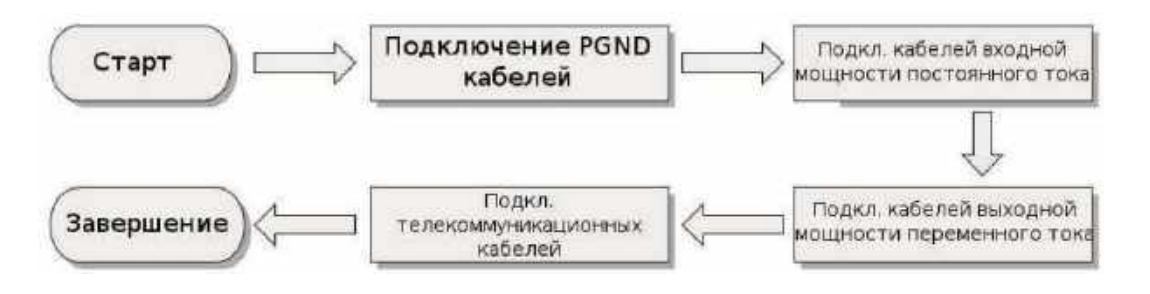

Рисунок 14 Блок-схема для подключения проводов к инвертору

3.1 Подключение кабелей PGND (защитное заземление)

Подключите инвертор к заземляющему электроду с помощью защитных кабелей.

Примечание:

- Правильное заземление инвертора Sofar помогает сопротивляться воздействию электромагнитных помех и улучшить характеристики ЭМС.
- Сначала подключите кабель PGND перед подключением силовых кабелей постоянного и переменного тока и коммуникационного кабеля.
- Для системы с одним инвертором, подключите PGND кабель к заземлению.
- Для системы с несколькими инверторами, подключите PGND кабели всех инверторов к заземлению.
- Если место установки близко к заземлению, сначала подключите PGND кабели к заземлению перед установкой инвертора Sofar на стене

Шаг 1 Снимите изоляционный слой соответствующей длины, как показано на Рисунке 14

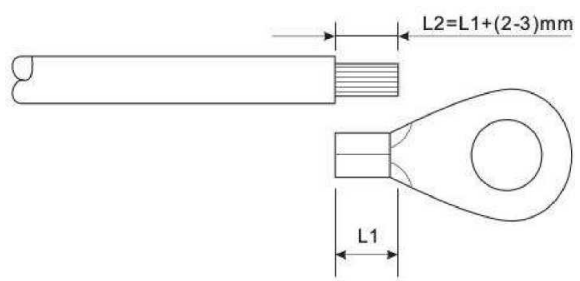

Рисунок 15 Подготовка заземляющего кабеля (1)

Примечание: L2 на 2-3 мм длиннее L1

Шаг 2 Вставьте оголенный сердечник провода в ОТ терминал и зажмите их с помощью обжимного инструмента, как показано на рисунке 15

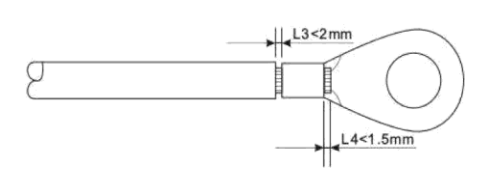

#### Примечание:

L3 — это длина между изолирующим слоем заземляющего кабеля и изогнутой частью.

L4 - это расстояние между изогнутой частью и выступающим сердечником провода.

Полость, образовавшаяся после обжимки кабеля, должна полностью обернуть сердечник провода. Сердечник провода должен быть тесно связан с терминалом.

Шаг 3 Установите изогнутый ОТ терминал, плоскую шайбу и пружинную шайбу на приваренную шпильку М6 и затяните гайку.

Примечание:

Для усиления антикоррозионных свойств заземляющих терминалов, примените влагопоглатитель после подключения заземляющего кабеля.

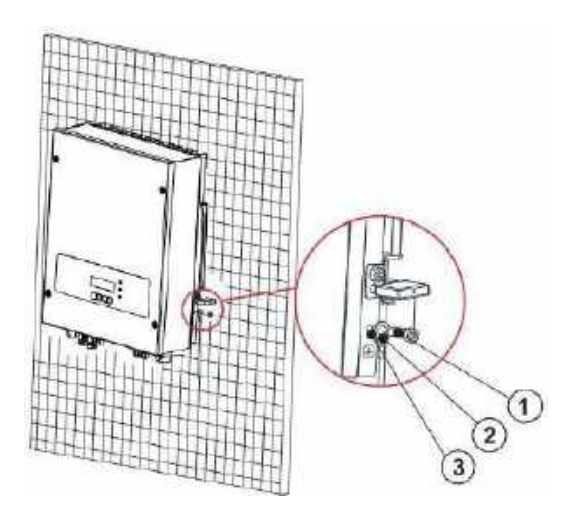

Рисунок 17 Подключение заземления

1- Болт М5

2- Клемма заземления

3- Резьбовое отверстие

#### 3.2 Подключение кабелей входной мощности постоянного тока(DC)

Подключите инвертор к фотоэлектрической установке с помощью входных кабелей постоянного тока (DC).

#### Примечание:

В зависимости от типа инвертора, выберите вспомогательное оборудование (кабели, держатель, предохранитель, выключатель и т. д.). Напряжение холостого хода фотоэлектрической установки должно быть меньше максимального входного напряжения постоянного тока инвертора. Выходное напряжение цепочки последовательно соединенных солнечных пнелей должно соответствовать диапазону напряжение MPPT.

Индуктивность постоянного тока (DC) должная выбирать фотоэлектрический кабель от распределительной коробки к преобразователю. Падение напряжения на линии составляет около 1-2%. Инвертор устанавливается на фотоэлектрический кронштейн, который сохраняет кабель и снижает потери постоянного тока.

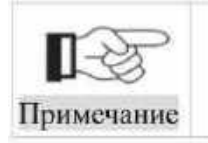

.

Проверьте полярность фотоэлектрической установки, убедитесь в правильности проводки.

Внимание!!! Необходимо убедиться, что номинальное напряжение холостого хода (VOC) цепочки последовательно соединенных солнечных панелей (стринг) подключаемых к одному входу МРРТ контроллера не превышает величины указанной в таблице 4. Для максимальной эффективности работы МРРТ контроллера напряжение стринга должно

находиться в рабочем диапазоне. (Рекомендуется учитывать, что напряжение фотоэлектрической

установки возрастает при снижении температуры окружающей среды):

Таблица 3 Максимальное напряжение стринга и диапазон напряжения МРРТ

| Модель инвертора | Максимальное       | Диапазон напряжения |
|------------------|--------------------|---------------------|
|                  | напряжение МРРТ.   | MPPT (B)            |
|                  | VOC одного стринга |                     |
|                  | MPPT (B)           |                     |
| 3KTLM-G2         | 600                | 160-520             |
| 3.6KTLM-G2       | 600                | 180-520             |
| 4KTLM-G2         | 600                | 200-520             |
| 4.6KTLM-G2       | 600                | 230-520             |
| 5KTLM-G2         | 600                | 250-520             |
| 6KTLM-G2         | 600                | 300-520             |
| 7.5KTLM          | 600                | 250-520             |

|                | <ul> <li>Фотоэлектрические модули генерируют электрическую энергию при<br/>воздействии солнечного света и могут создать опасность поражения<br/>электрическим током. Поэтому, при подключении входного кабеля<br/>постоянного тока (DC), накрывайте фотоэлектрические модули<br/>светонепроницаемой тканью.</li> <li>Перед электрическим подключением убедитесь, что напряжение<br/>кабелей постоянного тока (DC) находятся в безопасных пределах, то<br/>есть ниже 60В, а переключатель постоянного тока (DC) выключен!</li> </ul>                                                                                                    |
|----------------|----------------------------------------------------------------------------------------------------|
| Предупреждение | <ul> <li>Убедитесь в следующих положениях:</li> <li>Фотоэлектрические модули, подключенные в серии имеют одинаковые технические условия.</li> <li>Напряжение холостого хода каждой фотоэлектрической установки всегда ниже или равно 1000В DC.</li> <li>Напряжение холостого хода каждой фотоэлектрической установки всегда ниже или равно 18А DC.</li> <li>Выходная мощность каждой фотоэлектрической установки всегда ниже или равна максимальная входной мощности инвертора.</li> <li>Положительный и отрицательный терминалы фотоэлектрической установки всегда ниже или равна максимальная входной мощности инвертора.</li> </ul>                                                                                                    |
| Примечание     | <ul> <li>Если инвертор подключен напрямую к электросети, убедитесь, что фотоэлектрическая установка не заземлена.</li> <li>Если напряжение постоянного тока (DC) имеет ненулевое значение между положительным терминалом фотоэлектрической установки н землей, установка может вызвать неисправность изоляции. Устраните неисправность перед подключением кабелей.</li> <li>Во время установки солнечной установки и инвертора, положительные и отрицательные терминалы фотоэлектрической установки могут быть заземлены, если силовые кабели неправильно установки могут быть заземлены. В этом случае, может произойти короткое замыкание цепи постоянного тока, которое повредит инвертор.</li> <li>Если иужно заземлить фотоэлектрическую установку, установите трехфазный четырехпроводный трансформатор изоляции на стороне вывода и отключите функцию нахождения ISO (6.2.10 Setting Isolation Parameters). Если трансформатор изоляции не установлен, инвертор может повредиться.</li> </ul> |

#### Таблица 4 Рекомендуемые технические характеристики входного кабеля постоянного тока (DC)

| Плошад    | ь поперечного сечения (мм) | D                           |
|-----------|----------------------------|-----------------------------|
| Диапазон  | Рекомендуемое значение     | Биешини диаметр каоеля(min) |
| 4. 0~6. 0 | 4.0                        | 4.5 <sup>~</sup> 7.8        |

Входные коннекторы постоянного тока (DC) подразделяются на положительные и отрицательные коннекторы.

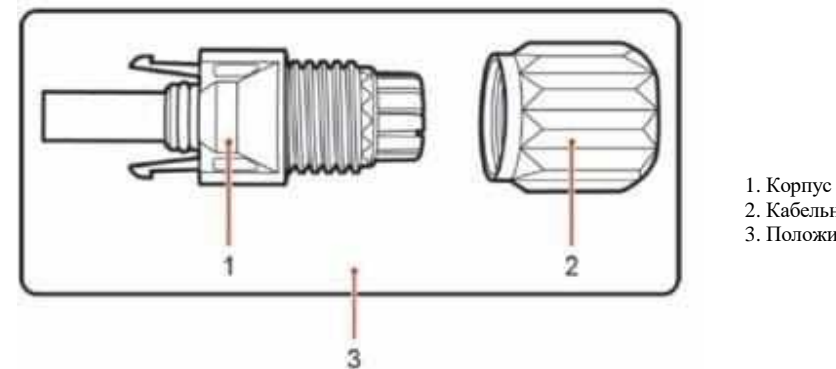

2. Кабельный сальник 3. Положительный коннектор

Рисунок 18 Состав положительного кабеля

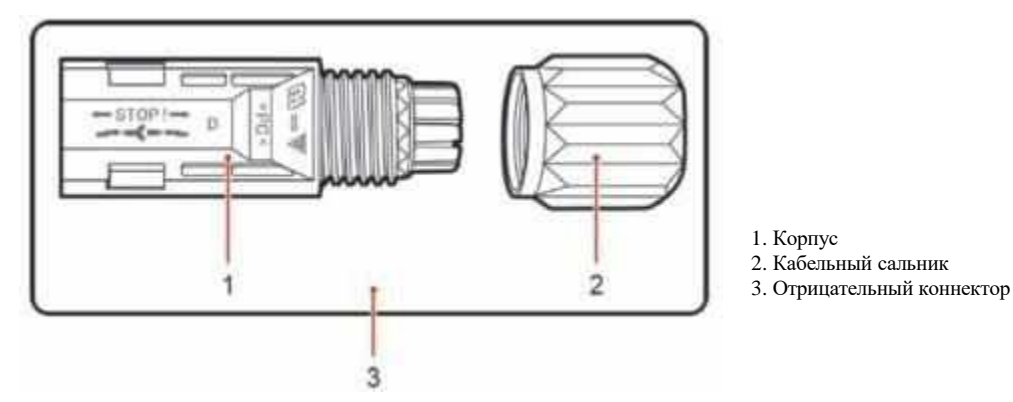

Рисунок 19 Состав отрицательного коннектора

#### Примечание:

Положительные и отрицательные металлические терминалы упакованы с положительными и Отделите отрицательными разъемами соответственно. положительные и отрицательные металлические терминалы после распаковки инвертора во избежание путаницы полярности.

#### Процесс:

Шаг 1 Удалите кабельные сальники с положительных и отрицательных коннекторов.

Шаг 2 Удалите изоляционный слой определенной длины с положительного и отрицательного силовых кабелей.

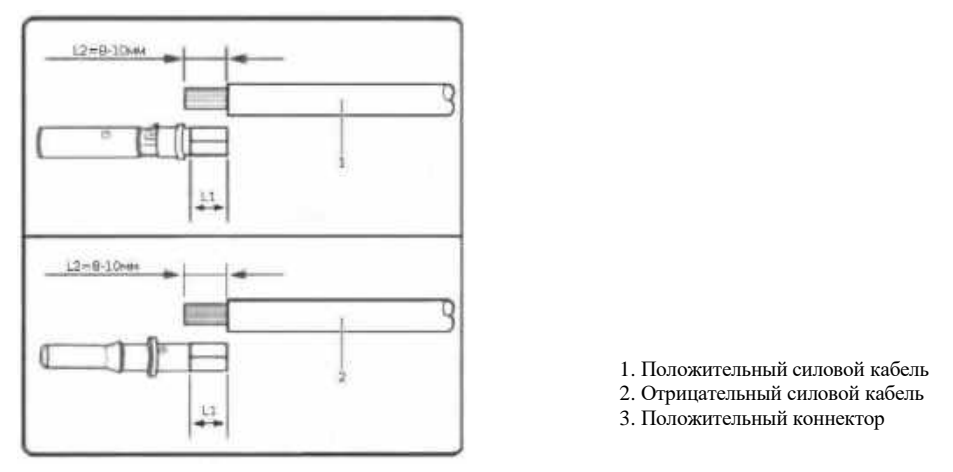

Рисунок 20 1. Подключение кабелей входной мощности постоянного тока (DC)

Примечание:

L2 на 2-3 мм длиннее L1.

Шаг 3 Вставьте положительный и отрицательный силовые кабели в соответствующие кабельные сальники.

Шаг 4 Вставьте защищенные положительные и отрицательные силовые кабели в соответствующие стержни, опрессуйте их с помощью зажимного инструмента. Убедитесь, что кабели опрессованы так, что их нельзя выдернуть с силой не менее 400 N.

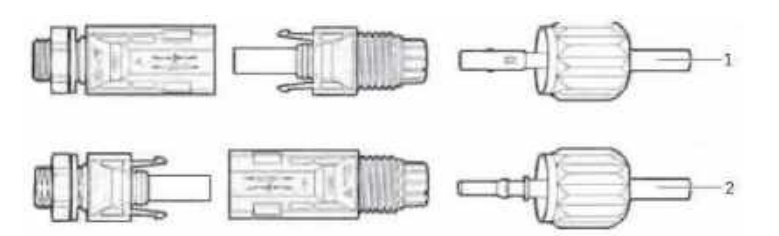

Рисунок 21 Подключение кабелей входной мощности постоянного тока (DC)

Шаг 5 Вставьте опрессованные силовые кабели в соответствующие отверстия.

Шаг 6 Переустановите кабельные сальники на положительный и отрицательный коннекторы и поверните их против изоляционной крышки.

Шаг 7 Вставьте положительные и отрицательные коннекторы в соответствующие входные терминалы постоянного тока инвертора.

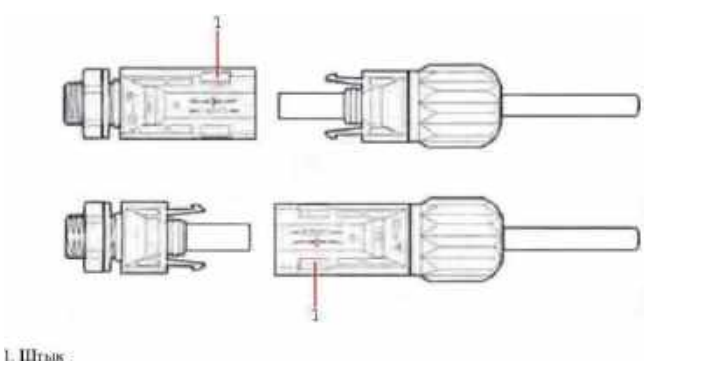

Рисунок 22 Подключение кабелей входной мощности постоянного тока (DC)

Перед удалением положительных и отрицательных коннекторов, убедитесь, что переключатель постоянного тока (DC) выключен!!!

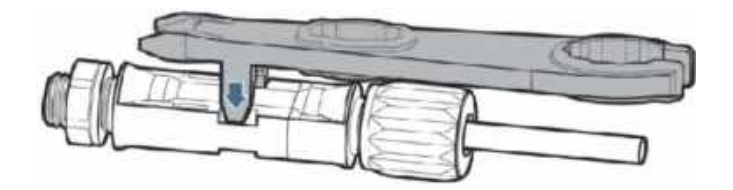

Рисунок 23 Удаление входного коннектора постоянного тока (DC)

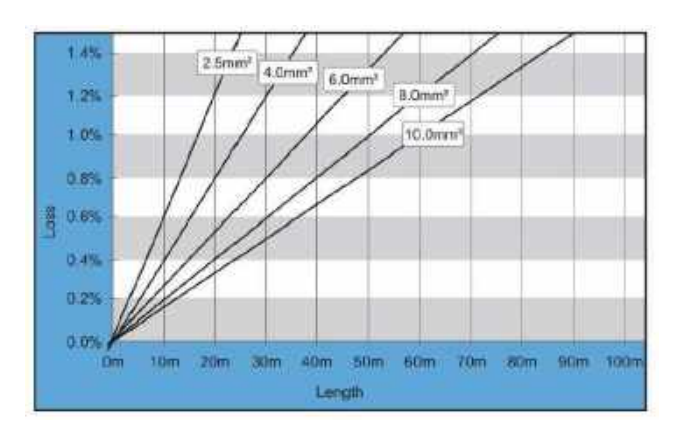

Рисунок 24 Зависимость потерь в кабеле от величины сечения

#### 3.3 Подключение кабелей выходной мощности переменного тока (АС)

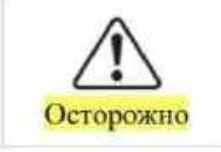

- Не допускается использование одного и того же выключателя для нескольких инверторов.

- Не допускается подключение нагрузки между инвертором и выключателем.

#### ВНИМАНИЕ!

Все выходные кабели переменного тока, используемые для инвертора, должны быть пятижильными кабелями. Чтобы облегчить монтаж, используйте гибкие кабели. В Таблице 1 перечислены рекомендуемые спецификации для кабелей.

| Таблица | 5 | Рекомендуемые | характеристики | выходных | кабелей | переменного | тока |
|---------|---|---------------|----------------|----------|---------|-------------|------|
|         |   |               |                |          |         |             |      |

| Модель<br>инвертора | SOFAR<br>3000TLM-<br>G2 | SOFAR<br>3600TLM-<br>G2 | SOFAR<br>4000TLM-<br>G2 | SOFAR<br>4600TLM-<br>G2 | SOFAR<br>5000TLM-<br>G2 | SOFAR<br>6000TLM-<br>G2 |
|---------------------|-------------------------|-------------------------|-------------------------|-------------------------|-------------------------|-------------------------|
| Сечение<br>кабеля   | $\ge 4 \mathrm{mm}^2$   | $\ge 4 \mathrm{mm}^2$   | $\geq 4 \mathrm{mm}^2$  | $\geq 6 \mathrm{mm}^2$  | $\geq 6 \mathrm{mm}^2$  | $\geq 6 \mathrm{mm}^2$  |
| Предо-<br>хранитель | 20A/230V/2<br>P/0.1A    | 25A/230V/2<br>P/0.1A    | 25A/230V/2<br>P/0.1A    | 32A/230V/2<br>P/0.1A    | 32A/230V/2<br>P/0.1A    | 32A/230V/2<br>P/0.1A    |

**Примечание**: Для безопасности убедитесь, что используются кабели верной спецификации, иначе, перегрев или перегрузка кабеля приведет к пожару.

Шаг 1 Откройте крышку.

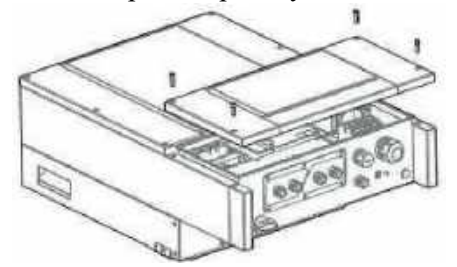

Рисунок 25 Подключение кабелей. Снятие крышки корпуса.

Шаг 2 Проденьте кабель через водонепроницаемый узел.

Шаг 3 Подключение кабеля выходной мощности переменного тока: выходной кабель переменного тока (R,S,T,N и PE) подключается к терминальной станции, как показано на рисунке

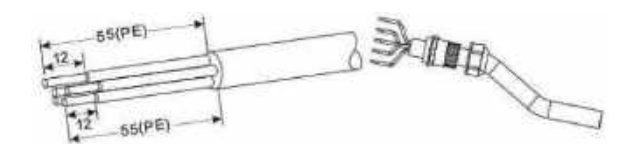

Рисунок 26 Обработка кабеля

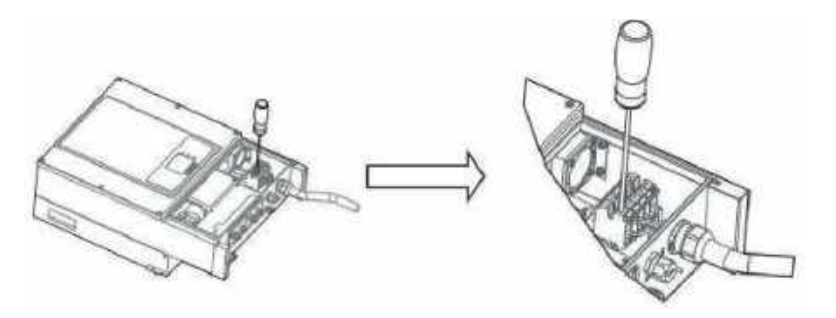

Шаг 4 Установите крышку и закрепите ее.

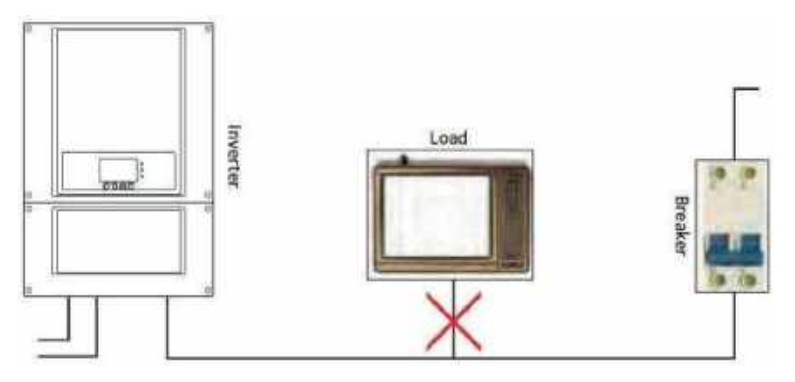

Рисунок 27 Неправильное подключение нагрузки и инвертора.

Многожильный медный провод

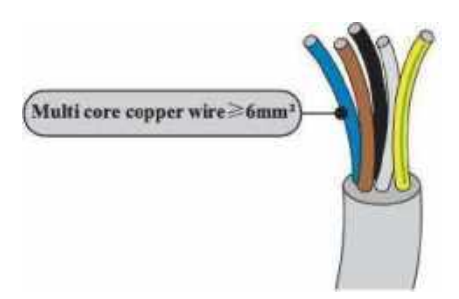

#### 3.4 Подключение коммуникационных кабелей

Коммуникационные интерфейсы в инверторах SOFAR 3К~6КТLM-G2 расположены в соответствии с рис. 27

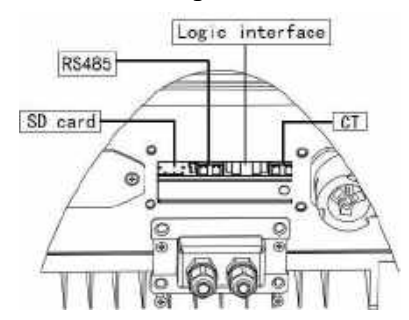

Рисунок 28 Интерфейсы

Для подключения интерфейсных кабелей выполните: Шаг1 Снимите водонепроницаемую крышку связи отверткой Шаг2 Расконтрите водонепроницаемый кабельный сальник, снимите стопор.

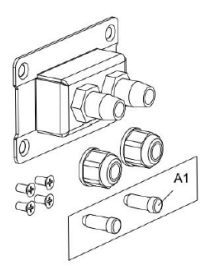

Рисунок 29 Гермоввод интерфейсных кабелей

Шаг 3 Выберите соответствующий кабель удалите изоляцию с помощью стриппера, длина жилы провода около 6 мм, вставьте кабель через кабельный сальник и водонепроницаемую крышку, а в соответствии с метками и закрепите провод с помощью щелевого стопора как показано на рисунке ниже.

#### 3.4.1 Интерфейс RS485

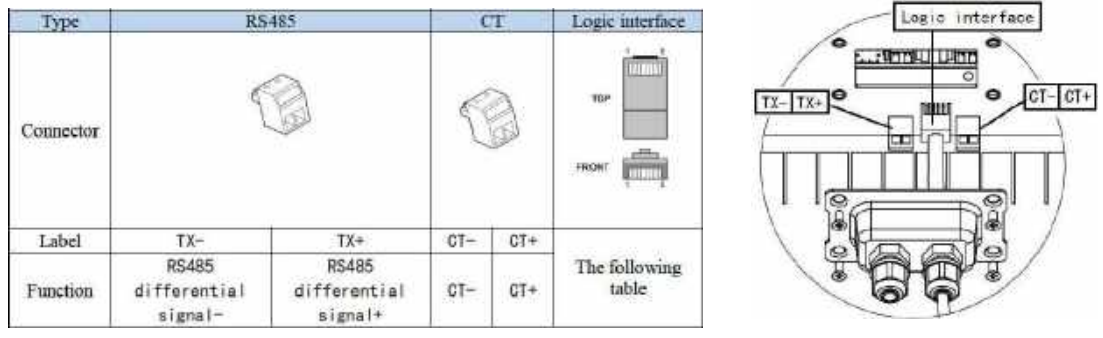

Рисунок 30 Описание функций терминалов связи

Функция логического интерфейса должна быть установлена на экране дисплея. Инвертор обнаруживает и инициирует реакцию на все поддерживаемые запросы команд в течение 2с. Инвертор будет продолжать реагировать, пока режим остается активным.

| Pin NO. | Color            | Function                    |
|---------|------------------|-----------------------------|
| 1       | White and orange | DRM1/5                      |
| 2       | Orange           | DRM2/6                      |
| 3       | White and green  | DRM3/7                      |
| 4       | Blue             | DRM4/8                      |
| 5       | White and blue   | RefGen                      |
| 6       | Green            | DRM0                        |
| 7       | White and brown  | Dia 78 Dia 9 short internal |
| 8       | Brown            | Pin/&Pin8 short internal    |

Рисунок 31 Описание функций терминала DRM

Поддерживаемые команды DRM: DRM0, DRM5, DRM6, DRM7, DRM8.

## 3.4.2 Подключение устройств контроля отдачи излишков мощности в городскую сеть

В случае если инвертор Sofar используется для обеспечения только собственного потребления электроэнергии, без отдачи излишков энергии в городскую электрическую сеть, то необходимо подключить к инвертору датчик тока (СТ) *(опция)*и настроить в меню режим нулевой отдачи энергии в сеть.

Датчик тока для инверторов Sofar применяется с однофазными инверторами SofarSolar мощностью до 6 кВт для реализации встроенной функции снижения генерируемой мощности солнечных батарей при появлении излишков энергии. Без активации этой функции излишки электроэнергии от солнечных батарей будут направляться в общую электрическую сеть через счетчик электроэнергии на входе в электрохозяйство оснащенное инвертором. Если счетчик не двунаправленный, то отданная в сеть электроэнергия будет считаться как потребленная. Поэтому активация функции ограничения мощности является необходимой мерой для того, чтобы избежать обратного (ошибочного) учета электроэнергии электросетями.

• Трансформатор тока

Внимание! При монтаже трансформатора тока на фазный проводник обратите внимание, что корпус трансформатора маркирован относительно «нормального» движения энергии «из сети – в сторону нагрузки». Обратный монтаж трансформатора приведет к некорректному измерению и отключению инвертора.

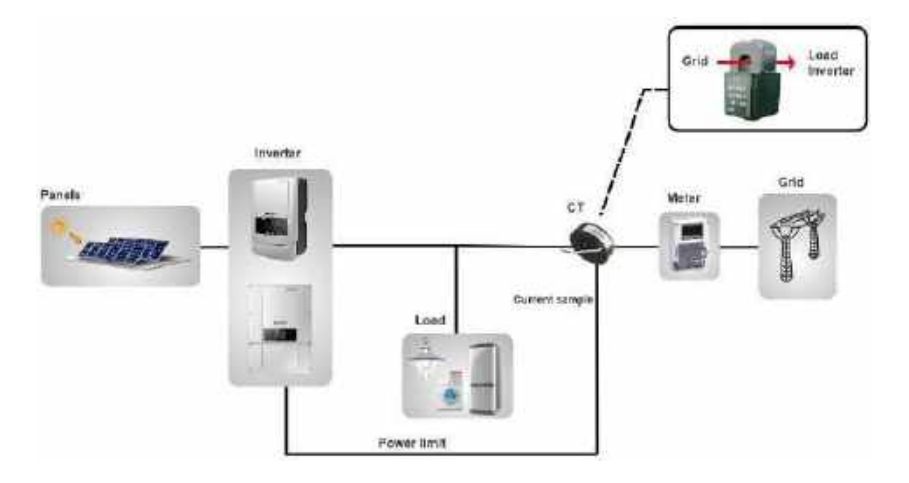

Рисунок 32 Расположение трансформатора тока в схеме электрохозяйства

При подключении к инвертору кабеля от трансформатора тока его нужно соединить с разъѐмом согласно полярности указанной на рис.32

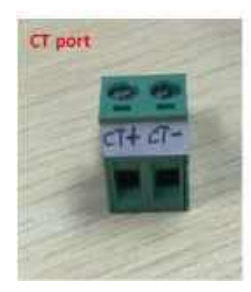

#### Рисунок 33 СТ порт

При удаленности места установки инвертора от вводного щита более длинны кабеля СТ, его можно нарастить используя кабель UTP кат 5 соединив жилы кабеля попарно согласно схемы на рис 33

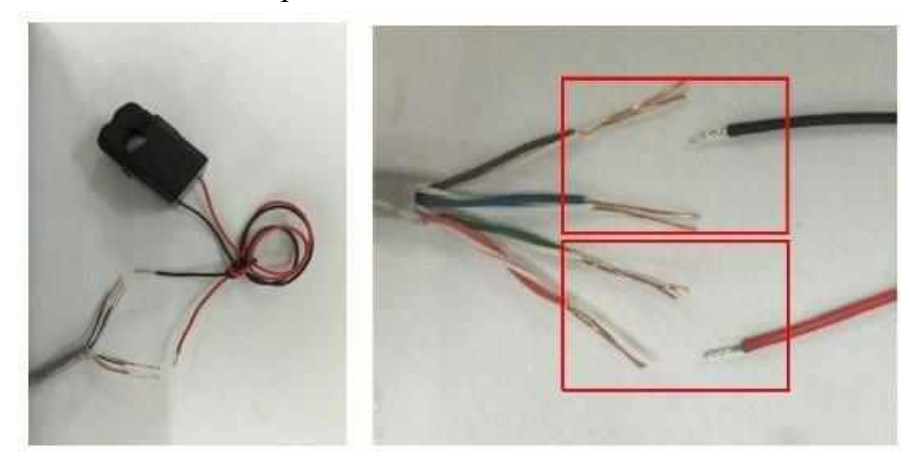

Рисунок 34 Подключение трансформатора тока кабелем UTP

Смонтированный кабель с трансформатором тока подключите к инвертору через гермоввод.

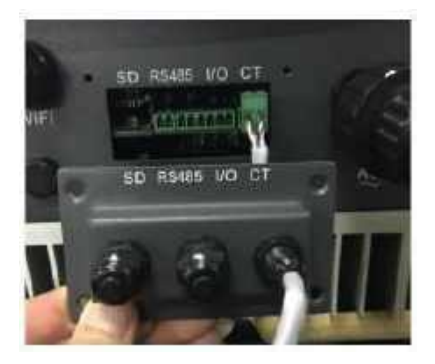

• Интерфейс для VDE-AR-N 4105

Логический интерфейс для VDE-AR-N 4105: 2018-11, предназначен для управления и/или ограничения выходной мощности инвертора. Инвертор может быть подключен к приемнику управления RRCR (Radio Ripple Control Receiver) для динамического ограничения выходной мощности всех инверторов в установке.

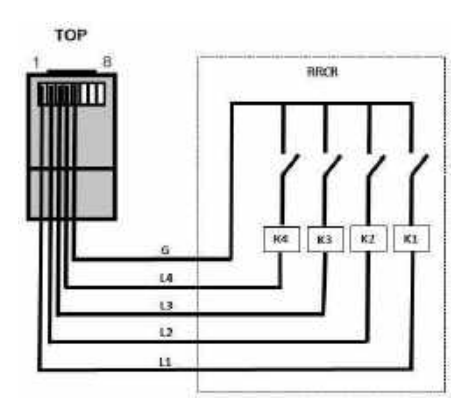

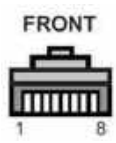

Рисунок 35 Инвертор – RRCR соединение

| Pin NO. | Pin name | Description           | Connected to (RRCR) |
|---------|----------|-----------------------|---------------------|
| 1       | Ll       | Relay contact 1 input | K1 - Relay 1 output |
| 2       | L2       | Relay contact 2 input | K2 - Relay 2 output |
| 3       | L3       | Relay contact 3 input | K3 - Relay 3 output |
| 4       | L4       | Relay contact 4 input | K4 - Relay 4 output |
| 5       | G        | GND                   | Relays common node  |
| 6       | NC       | Not Connected         | Not Connected       |
| 7       | NC       | Not Connected         | Not Connected       |
| 8       | NC       | Not Connected         | Not Connected       |

Рисунок 36 Описание функций терминала

| L1 | L2 | L3 | L4 | Active Power | Cos(q) |
|----|----|----|----|--------------|--------|
| 1  | 0  | 0  | 0  | 0%           | 1      |
| 0  | 1  | 0  | 0  | 30%          | 1      |
| 0  | 0  | 1  | 0  | 60%          | 1      |
| 0  | 0  | 0  | 1  | 100%         | 1      |

Рисунок 37 Инвертор предварительно настроен на следующие уровни мощности RRCR

Логический интерфейс для EN50549-1:2019, предназначен для отключения активной мощности вывод в течение пяти секунд после получения команды на входе интерфейса.

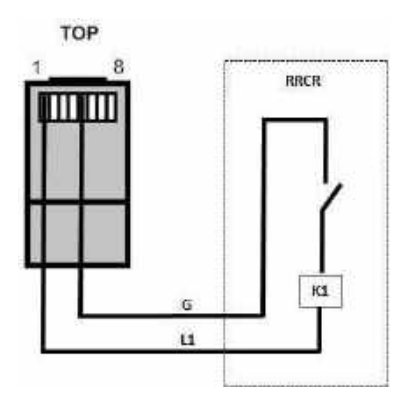

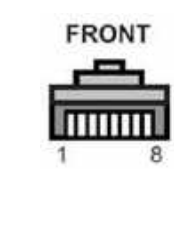

Рисунок 38 Инвертор - RRCR соединение

| Номер     | Наименова | Описание              | Coeдинение (RRCR)   |
|-----------|-----------|-----------------------|---------------------|
| контакта. | ние       |                       |                     |
|           | контакта  |                       |                     |
| 1         | L1        | Relay contact 1 input | K1 - Relay 1 output |
| 2         | NC        | Not Connected         | Not Connected       |
| 3         | NC        | Not Connected         | Not Connected       |
| 4         | NC        | Not Connected         | Not Connected       |
| 5         | G         | GND                   | K1 - Relay 1 output |
| 6         | NC        | Not Connected         | Not Connected       |
| 7         | NC        | Not Connected         | Not Connected       |
| 8         | NC        | Not Connected         | Not Connected       |

Инвертор предварительно настроен на следующие уровни мощности RRCR

| L1 | Active Power | Power drop rate | Cos(φ) |
|----|--------------|-----------------|--------|
| 1  | 0%           | <5 seconds      | 1      |
| 0  | 100%         | /               | 1      |

Шаг 4 Вставьте клемму в соответствии с напечатанной этикеткой, а затем затяните винты для фиксации водонепроницаемой крышки поверните кабельный сальник по часовой стрелке, чтобы надежно закрепить его, как показано на рис. 35

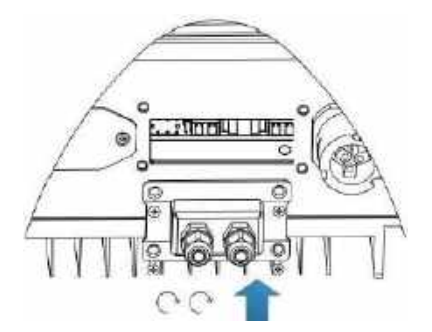

Рисунок 39 Подключение интерфейсных кабелей

#### 3.4.3 Подключение WiFI/GPRS/Ethernet модуля.

Внимание! GPRS и Ethernet модули являются опциональными и не входят в состав основной поставки инвертора.

Шаг 1 Снимите водонепроницаемую крышку открутив крепежные винты

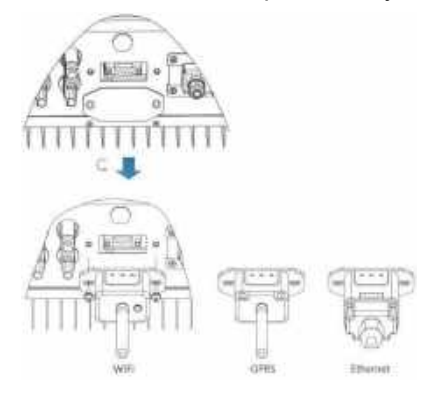

Рисунок 40 Подключение интерфейсных модулей

Шаг 2 Установите WiFI/GPRS/Ethernet модуль. Шаг 3 Закрепите WiFI/GPRS/Ethernet модуль винтами.

#### 3.5 Способы подключения к ПК

Солнечный сетевой инвертор Sofar 3K~6KTLM-G2 может быть подключен к персональному компьютеру с использованием интерфейса RS 485, Wi-Fi (стандартно) или GPRS/Ethernet (опция).

3.5.1 Подключение одного инвертора к ПК.

• RS 485

Как показано на рисунке 39 подключите разъѐм ТХ + и ТХ инвертора к контактам ТХ + и ТХ - USB-адаптера RS485→ и подключите USB-порт адаптер к компьютеру.

Общая максимальная длина кабеля 1000 метров.

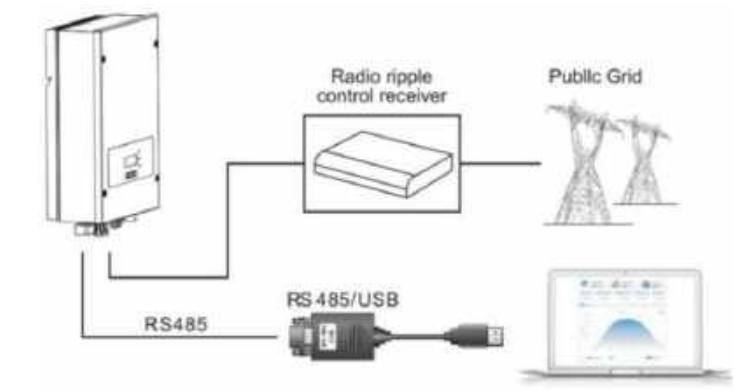

Рисунок 41 Подключение инвертора к ПК через RS 485

Wi-Fi/GPRS/Ethernet

См. рисунок ниже (для ПК необходима активная функция Wi-Fi)

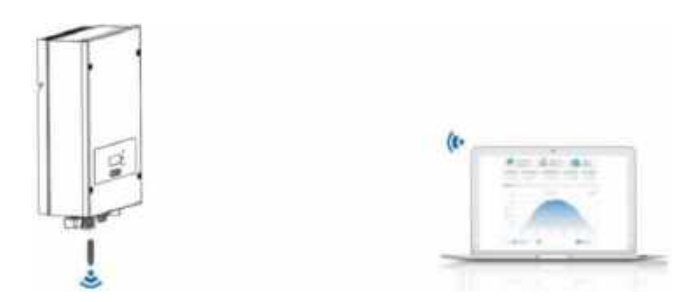

Рисунок 42 Wi-Fi подключение

Рабочая информация (генерируемая энергия, предупреждение, рабочее состояние....) инвертор может быть передан на ПК или загружен через облачный сервис с помощью Wi-Fi/GPRS/Ethernet. Зарегистрироваться в облачном сервисе Solar Man можно на сайте:

http://www.solarmanpv.com/portal/Register/Regi\_Pub.aspx

Используя серийный номер адаптера Wi-Fi/GPRS/Ethernet, расположенный на корпусе самого адаптера, можно получить его данные на странице:

http://www.solarmanpv.com/portal/LoginPage.aspx

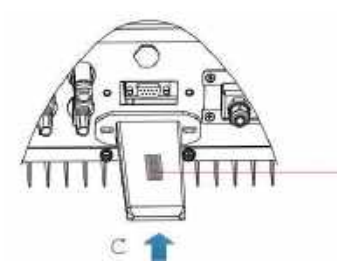

Серийный номер модуля Wi-Fi и пароль

Рисунок 43 Подключение модуля Wi-Fi

Первоначально модуль Wi-Fi работает в режиме точки доступа.

Для конфигурирования модуля и организации подключения инвертора к местной сети для доступа в Интернет и сервису облачного мониторинга посредством Wi-Fi необходимо с компьютера/планшета/смартфона подключиться к точке доступа модуля Wi-Fi инвертора.

Название сети и пароль указаны на этикетке модуля.

#### Пример названия: АР\_17035200003

Далее в любом браузере нужно открыть страницу 10.10.100.254 таким образом подключившись к WEB интерфейсу инвертора.

Имя и пароль по умолчанию «admin»

В открывшимся окне интерфейса необходимо задать параметры местной сети для доступа в Интернет.

| Stine    | Connection Bettings:                   |                         |
|----------|----------------------------------------|-------------------------|
| Witten   |                                        |                         |
| Wateries |                                        |                         |
| Cable    |                                        |                         |
| Arhenned |                                        |                         |
| Account  |                                        |                         |
| Upriste  | <ul> <li>Masseus connection</li> </ul> |                         |
| Restort  | Of alte unviettile                     | Training Ending of      |
| Renet    |                                        |                         |
|          |                                        |                         |
|          |                                        |                         |
|          |                                        |                         |
|          |                                        | Back Next               |
|          |                                        | States and Street along |
|          |                                        |                         |

.

Выберете свою сеть и выполните полную конфигурацию устройства в соответствиями с настройками сети.

| All the F                                                                                                    | C Main                                                                                                    | Name of a Street of                                                                                                    | 11000                                                   |                                           |
|----------------------------------------------------------------------------------------------------|----------------------------------------------------------------------------------------------------|----------------------------------------------------------------------------------------------------|---------------------------------------------------------|-------------------------------------------|
|                                                                                                    | 0 (11)+8.18                                                                                                    | A                                                                                                    | and the second second                                   |                                           |
| ALC: NO.                                                                                                    | C (0.5 Her)                                                                                                    | Acres (1424-04 W                                                                                                    | 79%                                                     | -                                         |
| Cattile                                                                                                    | d same at the set                                                                                                    | Description of State                                                                                                    | 1000                                                    | -                                         |
| Linemand                                                                                                    | C Linuterent                                                                                                    | ALC: NOT THE R. P.                                                                                                    | -                                                       | -                                         |
| Savectan                                                                                                    | P 1.711                                                                                                    | ALC: NO. 10. 10. 10. 10.                                                                                                    | THE P                                                   |                                           |
| hooount                                                                                                    | O tatient and                                                                                                    | SUBSECT: 23110                                                                                                    | 2                                                       |                                           |
| Intelle                                                                                                    | 0.161                                                                                                    | BUCK THORNE BA                                                                                                    | attn 9                                                  | -                                         |
| and and a second second second second second second second second second second second second second second se | C MARKED AND ADDRESS                                                                                                    | A 16 T 11 T W. P.                                                                                                    | 1000 0                                                  | -                                         |
| nesart.                                                                                                    | O xH                                                                                                    | 3111 - 3. 3 34                                                                                                    | 10. 4                                                   |                                           |
|                                                                                                    | <ul> <li>Itata: When R201 a<br/>Ban 12%, the Contest<br/>other southble retwo<br/>device and touter.</li> </ul>                                                                                                    | f the selected Wi<br>tion may be until<br>th or ensured the                                                                                                    | ri matavarti i<br>atala, pianos<br>atalarrea ta         | is based<br>i sailietz<br>rhenen zh       |
|                                                                                                    | <ul> <li>Bota: When R201 a<br/>Ban 10%. The colored<br/>other southable remove<br/>device and trader.</li> </ul>                                                                                                    | f the selected Wi<br>thin yie's be until<br>th or phonen the                                                                                                    | fl mitwert i<br>atte, pieces<br>ateterren tw            | e tower<br>i solietz<br>dween th          |
|                                                                                                    | <ul> <li>Acta When RUII a<br/>man 10%. The contrast<br/>other available retract<br/>device and toater.</li> <li>Acta wirelings note</li> </ul>                                                                                                    | the extention Will<br>then yiev be until<br>the or shorten the                                                                                                    | f) notaert i<br>dda, piepa<br>distance b                | n bewet<br>n spinist<br>flammen ste       |
|                                                                                                    | * http://Www.Wiley.R201/a<br>http://17%, me.cohnet<br>achter averlands method<br>devine and touter<br>Add wirelings not<br>been as and<br>been as and                                                                                                    | f the enterted Wi<br>thin you be until<br>the extention the<br>work manually                                                                                                    | f) notwork (<br>date, pinne<br>distance to<br>E         | n bewer<br>I selekt<br>Genera th          |
|                                                                                                    | Adda When H201 a<br>man 195, me contrast<br>derive excitable removing<br>derive end traster     Add wirelings neth-<br>Second and a second<br>The second and a<br>The second and a<br>The second a<br>The second a<br>The second and a<br>The second a                                                                                                    | r the exist that in the internation the international the exist of the exist of the                                                                                                    | fi matavati i<br>dha, piana<br>distarna be<br>gev<br>pe | n bewer<br>i selekt<br>Gereen de          |
|                                                                                                    | Initian Wither REDIA the Contrast<br>information in the Contrast<br>offer available method<br>devine emilitative<br>Addit wireless a method<br>interest a method<br>interest and interest<br>interest and interest<br>interest in the<br>Device and interest<br>interest in the<br>Device and interest<br>interest in the Interest<br>interest in the Interest<br>interest in the Interest<br>interest in the Interest<br>interest in the Interest in the Interest<br>interest in the Interest in the Interest<br>interest in the Interest in the Interest<br>interest in the Interest in the Interest<br>interest in the Interest in the Interest in the Interest<br>interest interest in the Interest in the Interest<br>interest interest interest in the Interest in the Interest<br>interest interest interest in the Interest in the Interest in the Interest<br>interest interest inter | The elected William rate be and<br>than rate the main the<br>work manually<br>receipt address<br>(MSE)<br>= (MSE)<br>to (MSE)                                                                                                    | fi mateort i<br>dista piesos<br>distance te<br>pe<br>pe | a lawer<br>a sailait<br>dament th         |
|                                                                                                    | Initial When RED a     Reconstruction of the contrast<br>offer association entropy<br>devices each reader.     Addit with the contrast<br>devices and trades<br>Second association<br>Devices and the<br>Devices and the                                                                                                    | The execute Will<br>then may be will<br>be a provine the<br>work main ally<br>real and<br>and all the<br>main all the<br>main all | fi milecti i<br>dhe piene<br>distance to<br>pe          | n lower<br>solietz<br>daesen th<br>frends |

Подробная отдельная инструкция прилагается к самому модулю Wi-FI

#### 3.5.2 Подключение нескольких инверторов к ПК.

• RS 485

Как показано на рисунке 43 параллельно можно соединить в цепочку несколько инверторов для подключения к одному рабочему месту оператора. Для этого подключите разъемы TX + и TX- инверторов к контактам TX + и TX – соответственно к USB-адаптеру RS485 и подключите USB-порт адаптер к компьютеру.

Общая максимальная длина кабеля 1000 метров.

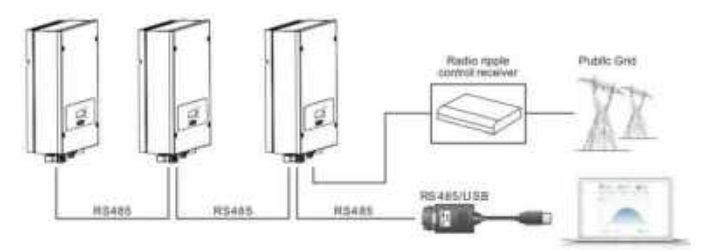

Рисунок 44 Подключение инверторов через RS 485 к ПК

Установите отличный сетевой Modbus адрес для каждого устройства в системе.

• Wi-Fi/GPRS/Ethernet

См. рисунок ниже (для ПК необходима активная функция Wi-Fi)

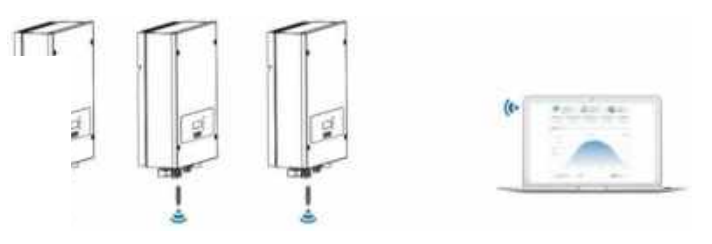

Рисунок 45 Подключение инверторов через Wi-Fi

Рабочая информация (генерируемая энергия, предупреждение, рабочее состояние....) инвертор может быть передан на ПК или загружен через облачный сервис с помощью Wi-Fi/GPRS/Ethernet. Зарегистрироваться в облачном сервисе Solar Man можно на сайте:

http://www.solarmanpv.com/portal/Register/Regi Pub.aspx

Используя серийный номер адаптера Wi-Fi/GPRS/Ethernet, расположенный на корпусе самого адаптера, можно получить его данные на странице:

http://www.solarmanpv.com/portal/LoginPage.aspx

### 4 Эксплуатация инвертора

#### 4.1 Проверка безопасности перед вводом в эксплуатацию

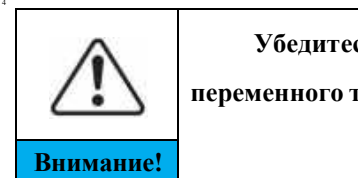

4.3

Убедитесь, что напряжение постоянного и переменного тока находится в пределах допустимого диапазона инвертора.

#### 4.2 Включение инвертора

Шаг 1 Включите выключатель постоянного тока.

Шаг 2 Включите автоматический выключатель переменного тока.

- Когда солнечные батареи вырабатывают достаточную мощность, инвертор Sofar 3K~6KTLM-G2 запускается автоматически.
- Свечение зеленого светодиода "Normal" указывает на правильную работу.
- Если инвертор указывает на любую другую неисправность, обратитесь за помощью к разделу «Сообщения об ошибках».
- Выберите правильный код страны. (См стр. 40)

Эксплуатация и индикаторная панель

## Срабатывание дифзащиты Статус работы Ошибка Назад, Бебор

#### Назначение кнопок:

Назад 🛈 вернуться или войти в главное меню

Вверх переместиться вверх или увеличить значение

Вниз 🕠 переместиться вниз или уменьшить значение

Выбор 🕓 подтвердить выбор

#### Сигналы светодиодных индикаторов

#### Статус(зелёный)

Мигает: Ожидание или проверка состояния ON: Нормальная работа OFF: ошибка или неизменное состояние

#### Ошибка (красный)

Мигает: ненсправность вентилятора горит: ненсправность инвертора не горит: нормальная работа

#### GFCI предупреждение (красный)

горит: GFCI неисправен не горит: GFCI исправен

## 4.4 Стандартный интерфейс

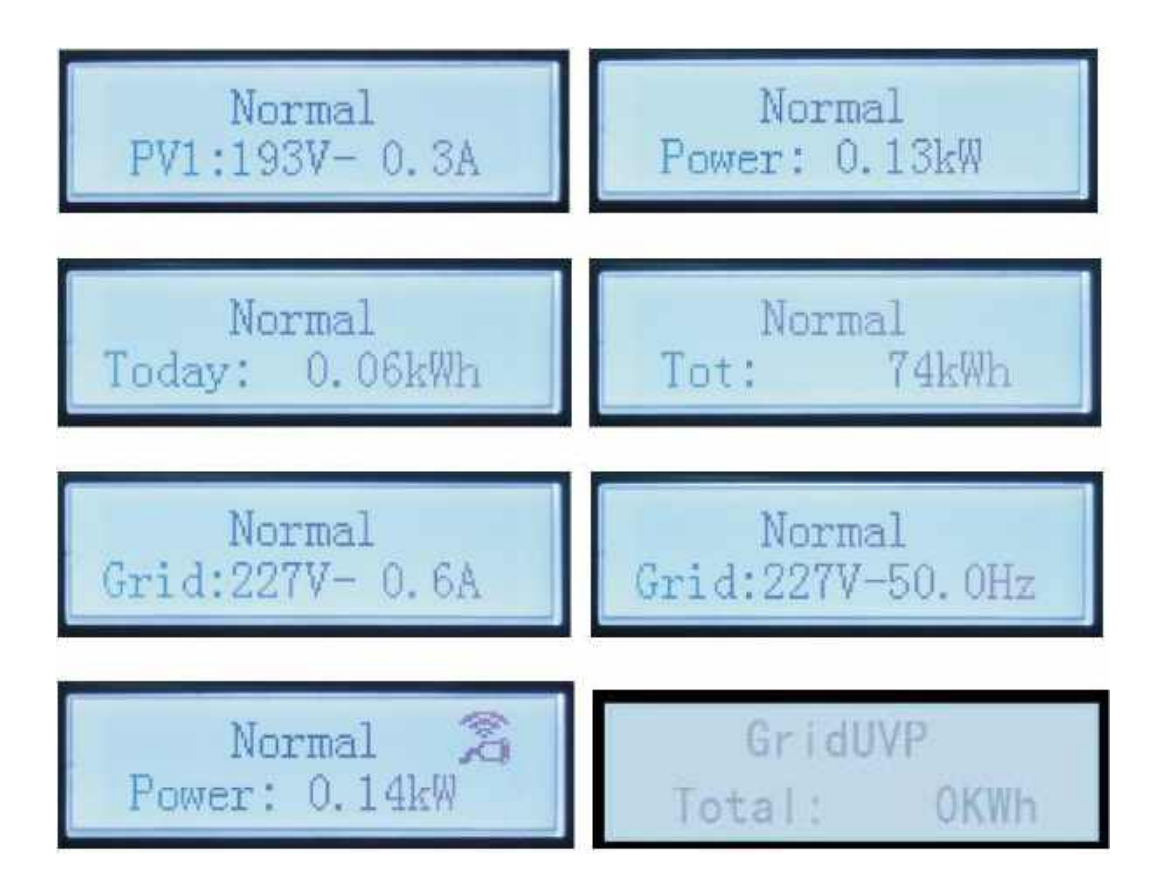

Когда питание включено, ЖК-дисплей отображает INITIALIZING

## Initializing...

Когда инвертор успешно подключится, ЖК-дисплей отобразит текущее состояние инвертора, как показано на рисунке ниже:

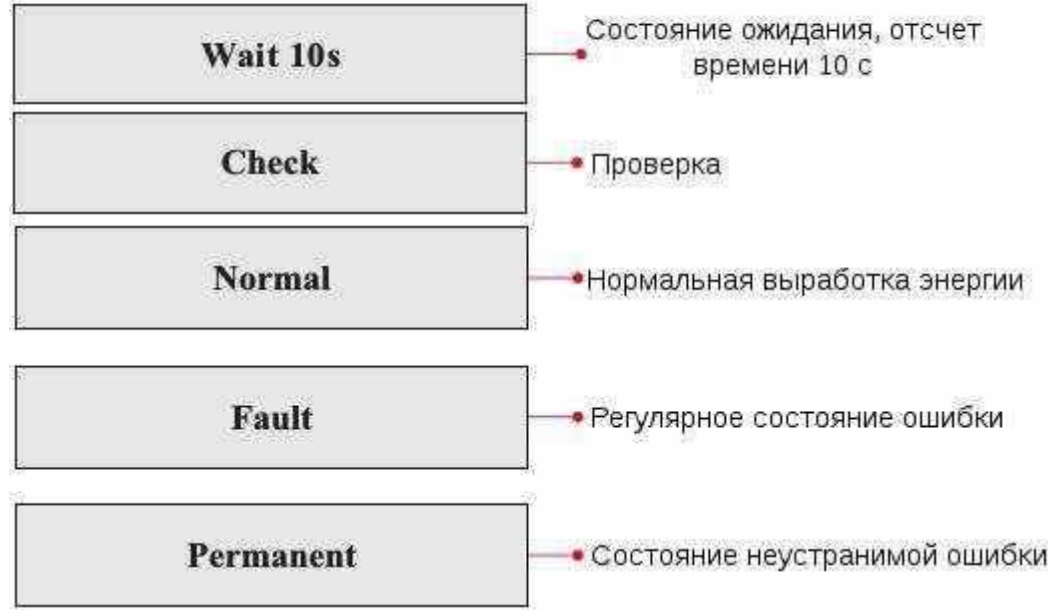

Статусы инвертора: ожидание, проверка, нормальная работа, неисправность и неисправная ошибка.

• Ожидание: инвертор ждет, чтобы проверить состояние в конце переподключения. В этом состоянии напряжение солнечной установки выше 250 В, значение напряжения сети находится между минимальным и максимальным ограничениями и т.д.; в противном случае, инвертор перейдет в состояние ошибки или неизменное состояние.

• Проверка: инвертор проверяет изоляционный резистор, реле и другие требования безопасности. Также проводит самодиагностику, чтобы убедиться в функционировании программного обеспечения и оборудования.

• Нормальная работа: инвертор находится в нормальном состоянии, есть подача питания в сеть.

• Неисправность: инвертор перестал работать из-за устранимой ошибки. Он восстановит работу, если ошибка исчезнет. Если нет, проверьте инвертор на ошибку.

• Неисправная ошибка: Инвертор обнаружил неустранимую ошибку. Нужно отладить ошибку по коду ошибки.

Когда происходит ошибка подключения инвертора, ЖК-дисплей отображает состояние инвертора, как показано на рисунке ниже:

#### DSP communicate fail

#### 4.5 Меню настройки параметров

Нажмите кнопку «Назад», чтобы войти в главный интерфейс:

| Normal | Press "back"      |  |
|--------|-------------------|--|
|        | 1.Enter Setting   |  |
|        | 2.Event List      |  |
|        | 3.SystemInfo      |  |
|        | 4.Display Time    |  |
|        | 5.Software Update |  |

| 1.Enter<br>Setting | Press "back"           |                         |
|--------------------|------------------------|-------------------------|
|                    | 1.Set time             | 12.Set Safety Voltage   |
|                    | 2.Clear Energy         | 13.Set Safety Frequency |
|                    | 3.Clear Events         | 14.Set Insulation       |
|                    | 4.Set Country          | 15.Set Reactive         |
|                    | 5.On-Off Control       | 16.Set Power Derate     |
|                    | 6.Enset country        | 17.Set Reflux           |
|                    | 7.Set Energy           | 18.MPPT Scan            |
|                    | 8.Set Address          | 19.StartTime            |
|                    | 9.Set Input mode       | 20.Logic interface      |
|                    | 10.Set Language        | 21.Set Power Ratio      |
|                    | 11.Set Start Parameter |                         |

Нажмите "Back" для ввода основного интерфейса "1.Enter Setting" и нажмите "OK" для перехода в меню "Настройка". Можно выбрать содержимое, которое требуется задать, нажав "Вверх" или "Вниз".

Некоторые настройки должны вводить пароль (пароль по умолчанию:0001), при вводе пароля нажмите "Вверх" или "Вниз" для изменения номера, нажмите "ОК" для подтверждения текущего номера и нажмите "ОК" после ввода правильный пароль. Если появится сообщение "password error, try again" (ошибка пароля, повторная попытка), потребуется повторно ввести правильный пароль.

#### 1. Set Time (Настройка часов)

Установка системного времени инвертора

#### 2. Clear Energy (Сброс счèтчика энергии)

Сброс счетчика выработанной инвертором энергии.

#### 3. Clear Events (Очистка журнала событий)

При необходимости выполните очистку исторических событий, зарегистрированных в инверторе

#### 4. Set Country (Выбор страны установки)

Установить страну, отвечающую текущим условиям использования, и требования. Перед настройкой этого элемента убедитесь, что параметр "Включить установку страны" включены. Дополнительные сведения см. в разделе "Включение страны установки".

Внимание, для России рекомендуется выбрать п. 19 IEC EN61727 как аналог Российского стандарта ГОСТ Р МЭК 61727-2016

| Код | Страна                  | Код | Страна              | Код | Страна        |
|-----|-------------------------|-----|---------------------|-----|---------------|
| 00  | Germany VDE<br>AR-N4105 | 21  | Sweden              | 42  | LV-Range-50HZ |
| 01  | CEI0-21 Internal        | 22  | Europe General      | 43  | EU EN50549    |
| 02  | Australia               | 23  | CEI0-21<br>External | 44  | South Africa  |
| 03  | Spain RD1699            | 24  | Cyprus              | 45  | AU-WA         |
| 04  | Tuekey                  | 25  | India               | 46  | Dubai DEWG    |

| 05 | Denmark             | 26 | Philippines         | 47  | Dubai DEWG MV |
|----|---------------------|----|---------------------|-----|---------------|
| 06 | Greece Continent    | 27 | New Zealand         | 48  | Taiwan        |
| 07 | Netherland          | 28 | Brazil              | 49  | AU-VIC        |
| 08 | Belgium             | 29 | Slovakia VSD        | 100 | AU- SA        |
| 09 | UK-G59t             | 30 | Slovakia SSE        | 101 | AU-QLD        |
| 10 | China               | 31 | Slovakia ZSD        | 102 | AU-VAR        |
| 11 | France              | 32 | CEI0-21 In Areti    | 103 | AUSGRID       |
| 12 | Poland              | 33 | Ukraine             | 104 | Horizon       |
| 13 | Germany BDEW        | 34 | Brazil              |     |               |
| 14 | Germany VDE<br>0126 | 35 | Mexico              |     |               |
| 15 | Italy CEI0-16       | 36 | FAR Arrete23        |     |               |
| 16 | UK-G83              | 37 | Denmark Tr322       |     |               |
| 17 | Greece island       | 38 | Wide-Range-60<br>HZ |     |               |
| 18 | EU EN50438          | 39 | Ireland EN504       |     |               |
| 19 | IEC EN61727         | 40 | Thailand PEA        |     |               |
| 20 | Korea               | 41 | Thailand MEA        |     |               |

#### 5. On-Off Control (Управление контролем)

Вкл/откл. локального управления инвертором.

#### 6. Enset country

Включите этот параметр перед настройкой страны. Внимание: при работе инвертора на выработку электроэнергии более 24 часов, страна установка запрещена, ее можно установить только после установки ЖК-дисплея. Ключ в паролях для настройка страны через ЖК-дисплей (по умолчанию: 0001), настройка страны может быть установлена через 24 часа после ввод правильных паролей, более 24 ч, повторный переход через ЖК-дисплей.

#### 7. Set Energy (Установка лимита выработки)

Установите общую выработку электроэнергии. Вы можете изменить лимит общей выработки электроэнергии через эту опцию.

#### 8. Set address (Modbus адрес)

Установите адрес (при необходимости одновременного контроля нескольких инверторов) По умолчанию 01.

#### 9. Set Input mode (Режим работы МРРТ контроллера)

SOFAR 3K-6KTLM-G2 имеет два канала MPPT, которые могут работать независимо или параллельно. Пользователи выбирают режим работы MPPT в соответствии с потребностью проекта системы. По умолчанию используется независимый режим.

#### 10. Set Language (Выбор языка меню)

Установить язык дисплея инвертора. Быстрый способ выбора - нажать одновременно «Назад» и «Выбор».

Set Start Parameter
 Set Safety Voltage
 Set Safety Frequency
 Set Insulation

Пользователь может изменять указанные выше 4 параметра машины через карту SD Пользователю необходимо скопировать информацию о параметрах, которую необходимо изменить, в карту памяти SD заранее.

Примечание: Чтобы включить эту функцию, обратитесь в службу технической поддержки Sofarsolar.

#### 15. Set Reactive (реактивная мощность)

Можно включить или отключить компенсацию реактивной мощности.

#### 16. Set Power Derate (снижение мощности)

Включение или отключение функции понижения мощности инвертора и установка понижения мощности.

#### 17. Set Reflux (ограничение избытка мощности)

Включите или отключите функцию анти-рефлюкса (выработка энергии во внешние электросети. Эта функция должна использоваться с внешним СТ (трансформатором тока) устанавливаемым на сетевой кабель и подключаемый к инвертору в соответствии с пунктом 3.4.2 настоящего руководства.

#### 18. MPPT Scan (МРРТ режим)

Управление функцией скрытого сканирования МРРТ контроллером точки максимальной мощности солнечных панелей.

#### 19. Start Time (время запуска)

Можно установить время запуска и восстановления.

#### 20. Logic interface (управление логическими интерфейсами)

Включение или отключение логических интерфейсов. См. п. 3.4.1 настоящего руководства. Подключение логического интерфейса, RS485 для получения подробной информации.

#### 21. Set Power Ratio (коэффициент мощности)

Настройка коэффициента мощности.

#### • Event List (Журнал событий)

Журнал событий используется для отображения записей событий в реальном времени, в том числе, общего числа событий, каждого конкретного номера ID и время происходящего. Пользователь может войти в данный интерфейс через основной интерфейс для проверки данных в режиме реального времени.

|                   | 2. Event List                                                                                           |
|-------------------|----------------------------------------------------------------------------------------------------|
| 1. Current event  | 2. History event                                                                                        |
| Fault information | 01 ID04 06150825<br>(Display the event sequence number, event ID<br>number, and event occurrence time ) |

• SystemInfo (Информация о системе)

В отдельном пункте меню доступна индикация основных текущих данных оборудования.

| 3.SystemInfo | Press "OK"       |                 |  |
|--------------|------------------|-----------------|--|
|              | 1.Inverter Type  | 8.Power Factor  |  |
|              | 2.Serial Number  | 9.Reflux Power  |  |
|              | 3.Soft Version   | 10.Safety Paras |  |
| Γ            | 4.Hard Version   | 11.MPPT Scan    |  |
|              | 5.Country        | 12.Power Ratio  |  |
| Γ            | 6.Modbus Address |                 |  |
| Ī            | 7.Input Mode     |                 |  |

#### • System time (Текущее системное время)

#### • Software Update (обновление программного обеспечивания)

Пользователь может обновить программное обеспечение с помощью SD-карты. Sofarsolar может предоставить обновление программного обеспечения. Если это необходимо, пользователь должен скопировать обновленные файлы на SD-карту.

#### 4.6 Обновление программного обеспечения

Инверторы SOFAR 3K ~ 6КТLМ-G2 предлагают обновление программного обеспечения через карту SD для максимизирования производительности инвертора и избежания ошибок в работе инвертора, вызванной сбоями программного обеспечения.

Шаг 1. Сначала выключите выключатель постоянного и переменного тока, а затем снимите переключатель сообщение водонепроницаемой крышки в виде следующей картины. Если интерфейс RS485 имеет подключение, ослабьте водонепроницаемый сальник (гайку). Убедитесь, что на всех кабелях отсутствует потенциал.

Шаг 2. Вставьте CD карту в компьютер

Шаг 3. SOFAR SOLAR может отправить программный пакет пользователю, которому требуется обновление. После получения файла, пожалуйста, распакуйте файла и перенесите на SD-карту.

Шаг 4. Переместите CD карту в CD интерфейс инвертора.

Шаг 5. Затем включите переключатель постоянного тока и после запуска инвертора войдите в интерактивный пункт «Обновление программного обеспечения» в меню ЖКдисплея

Шаг 6. Введите пароль, если пароль правильный, начнется процесс обновления, исходный пароль 0715

Шаг 7. Обновите программное обеспечение основного DSP, ведомого DSP и ARM по очереди. Если основной DSP обновился успешно, ЖК-дисплей будет отображать "Update DSP1 Success", в противном случае – дисплей сообщит " Update DSP1 Fail ". При успешном обновлении ведомого DSP на ЖК-дисплее появится сообщение "Update"

DSP2 Success ", в противном случае отобразится" UpdateDSP2 Fail ".

Шаг 8. При отказе выключите выключатель постоянного тока, дождитесь выключения ЖК-экрана, затем снова включите выключатель постоянного тока, и продолжите обновление с шага 5.

Шаг 9. После полного завершения обновления выключите прерыватель/автоматический выключатель постоянного тока, дождитесь пока ЖК-экран погаснет, затем закройте водонепроницаемую крышку интерфейсов, включите питание постоянного и переменного тока, инвертор снова перейдет в рабочее состояние.

Текущую версию программного обеспечения можно проверить в меню

SystemInfo >> 3.SoftVersion

#### 4.7 Устранение неисправностей

Этот раздел содержит сведения и действия для решения возможных проблем с инвертором.

В случае проблем с инвертором, проверьте следующие пункты:

• Проверьте предупреждающие сообщения об ошибках или код ошибки на панели инвертора. Запишите его, прежде чем делать что-либо дальше!

Если инвертор не отображает какие-либо неисправности, проверьте следующие пункты:

- Инвертор находится в чистом, сухом и хорошо вентилируемом месте?

- Переключатель постоянного тока включен?

- Кабели нормального размера и достаточной длины?

- Находятся ли входные и выходные соединения и проводка в хорошем состоянии?

- Верны ли параметры конфигурации?

- Правильно ли подключены панель дисплея и соединительные провода, не повреждены ли они?

• Аварийный сигнал замыкания на землю. Этот инвертор соответствует IEC 62109-2, п. 13.9, и имеет систему контроля замыкания на землю. При возникновении аварийного сигнала замыкания на землю неисправность отображается на ЖК-экране, горит красный led индикатор и код неисправности может быть найден в истории неисправностей. Для инверторов с установленным модулем Wi-Fi/GPRS, можно просмотреть аварийную информацию на соответствующем сайте мониторинга, а также может быть получен APP на мобильном телефоне.

Для просмотра журнала неисправностей нажмите «ESC» для входа в Главное меню в обычном интерфейсе. В интерфейсе выберите «EventList»(Список событий), затем нажмите «OK» для входа.

| N           | Название         | Решение                                                                                                    |
|-------------|------------------|----------------------------------------------------------------------------------------------------|
| ID1         | GridOVP          | - Если тревога возникает иногда, возможно, причиной                                                                                                    |
| ID2         | GridUVP          | являются неполадки в электроссти. Инвертор<br>автоматически вернется в нормальное рабочее                                                                                                    |
| ID3         | GridOFP          | состояние, когда электросеть вернется к нормальной                                                                                                    |
| ID4         | GridUFP          | <ul> <li>разоте.</li> <li>Если тревота возникает часто, проверъте напряжение<br/>в электросети/частота находится в пределах<br/>допустимого днапазона. Проверъте выключатель цени<br/>переменного тока и проводку переменного тока.</li> <li>Если напряжение/частота находятся в пределах<br/>допустимого днапазона, проводка переменного тока<br/>корректна, но повторяется сигнал тревоги, обратитесь в<br/>техническую поддержку, чтобы изменить<br/>повышенное/пониженное напряжение сети, точки<br/>защиты от повышенной/пониженной частоты после<br/>получения разрешения от местного оператора<br/>электросети.</li> </ul> |
| ID5         | PVUVP            | Проверьте, является ли входное напряжение ниже<br>минимального порога, допустимого инвертором.                                                                                                    |
| ID6         | Vivrtlow         | Проверьте, является ли нормальным доступ к электросети.                                                                                                    |
| ID7-<br>ID8 | Reserved         | Reserved                                                                                                    |
| ID9         | PvoVP            | Проверьте, предоставляет ли фотоэлектрический<br>генератор входное напряжение, которое превышает<br>максимальный порог, допускаемый инвертором.                                                                                                    |
| ID10        | IpvUnbalance     | Проверьте правильность входной проводки.                                                                                                    |
| DII         | PvConfigSetWrong | Проверьте, является ли параллельным режим<br>ввода с помощью удаления крышки перемычки.<br>Если настройки верны, проверьте, имеет ли                                                                                                    |

Таблица 7 EventList (Список событий)

|               |                       | входная строка нужное количество панелей в<br>серии, и у них одинаковый наклон/направление.                                                            |
|---------------|-----------------------|----------------------------------------------------------------------------------------------------|
| ID12          | GFCIFault             | Проверьте, в хороших ли условиях находятся<br>теплоизоляционные кабели солнечной установки.                                                            |
| ID13          | PhaseSequenceFault    | Проверьте правильность проводки переменного тока.                                                                                                    |
| ID14          | HwBoostOCP            | Проверьте, не превышает ли входной ток<br>максимальный порог, допустимый инвертором.<br>Проверьте правильность входной проводки.                       |
| ID15          | HwAcOCP               | Проверьте, является ли нормальным доступ к                                                                                                    |
| ID16          | AcRmsOCP              | электросети, и не превышает ли ток электросети                                                                                                    |
| ID17          | HwADFaultIGrid        | максимальный порог, допустимый инвертором.                                                                                                    |
| ID18          | HwADFaultDCI          |                                                                                                    |
| ID19          | HwADFaultVGrid        | Проверьте правильность проводки переменного тока.                                                                                                    |
| ID20          | GFCIDeviceFault       | Проверьте, не превышает ли входной ток<br>максимальный порог, допустимый инвертором.<br>Проверьте правильность входной проводки.                       |
| ID21          | MChip_Fault           | Перезапустите инвертор.                                                                                                    |
| ID22          | HwAuxPowerFault       | Проверьте, находится ли значение<br>вспомогательного источника питания в<br>допустимых пределах инвертора. Проверьте<br>правильность входной проводки. |
| ID23          | BusVoltZeroFault      | Проверьте подключение к электросети и                                                                                                    |
| ID24          | IacRmsUnbalance       | правильность входной проводки. Проверьте,                                                                                                    |
| ID25          | BusUVP                | <ul> <li>находится ли напряжение на шине в допустимых<br/>пределах инвертора.</li> </ul>                                                               |
| ID26          | BusOVP                |                                                                                                    |
| ID27          | VbusUnbalance         | Проверьте, находится ли значение напряжения на<br>пине в допустимых пределах инвертора, и<br>правильность входной проводки.                            |
| ID28          | DciOCP                | Проверьте, является ли нормальным доступ к электросети.                                                                                                |
| ID29-<br>ID48 | Reserved              | Reserved                                                                                                    |
| ID49          | ConsistentFault_VGrid | Проверьте, является ли нормальным доступ к                                                                                                    |
| ID50          | ConsistentFault_FGrid | электросети.                                                                                                    |
| ID51          | ConsistentFault_DCI   |                                                                                                    |
| ID52          | ConsistentFault_GFCI  | Проверьте правильность входной проводки.                                                                                                    |

| ID53          | SpiCommLose              | Перезапустите инвертор.                                                                                                    |
|---------------|--------------------------|----------------------------------------------------------------------------------------------------|
| ID54          | SciCommLose              |                                                                                                    |
| ID55          | RelayTestFail            | Проверьте, нормально ли работают реле.                                                                                                    |
| ID56          | PvIsoFault               | Проверьте, в хороших ли условиях находятся теплоизоляционные кабели солнечной установки.                                                               |
| ID57          | OverTempFault_Inv        | Подождите, пока инвертор не остынет до рабочей                                                                                                    |
| ID58          | OverTempFault_Boost      | температуры. Если после охлаждения проблема не                                                                                                    |
| ID59          | OverTempFault_Env        | устранилась, обратитесь в сервис.                                                                                                    |
| ID60-<br>ID64 | Reserved                 | Reserved                                                                                                    |
| ID65          | UnrecoverHwAcOCP         | Проверьте, является ли нормальным доступ к<br>электросети. Проверьте, не превышает ли ток<br>электросети максимальный порог, допустимый<br>инвертором. |
| ID66          | UnrecoverBusOVP          | Проверьте, находится ли значение напряжения на<br>шине в допустимых пределах инвертора, и<br>правильность входной проводки.                            |
| ID67          | UnrecoverIacRmsUnbalance | Проверьте, является ли нормальным доступ к электросети.                                                                                                |
| ID68          | UnrecoverIpvUnbalance    | Проверьте правильность входной проводки.                                                                                                    |
| ID69          | UnrecoverVbusUnbalance   |                                                                                                    |
| ID70          | UnrecoverOCPInstan       | Проверьте, является ли нормальным доступ к<br>электросети. Проверьте, не превышает ли ток<br>электросети максимальный порог, допустимый<br>инвертором. |
| ID71-<br>ID73 | Reserved                 | Reserved                                                                                                    |
| ID74          | UnrecoverIPVInstant      | Проверьте, не превышает ли входной ток<br>максимальный порог, допустимый инвертором.<br>Проверьте правильность входной проводки.                       |
| ID75          | UnrecoverWRITEEEPROM     | Перезапустите инвертор.                                                                                                    |
| ID76          | UnrecoverREADEEPROM      | 254 - 205 - 205 - 205 - 205                                                                                                    |
| ID77          | UnrecoverRelayFail       | Проверьте, нормально ли работают реле.                                                                                                    |
| ID78-<br>ID80 | Reserved                 | Reserved                                                                                                    |
| ID81          | Over temperature alarm   | Подождите, пока инвертор не остынет до рабочей<br>температуры. Если после охлаждения проблема не<br>устранилась, обратитесь в сервис.                  |
| ID82          | Over Frequency alarm     | Проверьте, является ли нормальным доступ к                                                                                                    |

| 상<br>          |                                     | электросети.                                           |  |  |  |
|----------------|-------------------------------------|--------------------------------------------------------|--|--|--|
| ID83           | The remote load shedding alarm      | Проверьте правильность внутренних параметров.          |  |  |  |
| ID84           | The remote shutdown alarm           |                                                        |  |  |  |
| ID85-<br>ID89  | Reserved                            | Reserved                                               |  |  |  |
| ID90           | Fan3 alarm                          | Поменяйте вентилятор.                                  |  |  |  |
| ID91           | Fan1 alarm                          |                                                        |  |  |  |
| ID92           | Fan2 alarm                          |                                                        |  |  |  |
| ID93           | Lightning protection alarm          | Проверьте модуль защиты от молний.                     |  |  |  |
| ID94           | Software version is not consistent  | Обратитесь в сервис.                                   |  |  |  |
| ID95           | Communication board EEPROM<br>fault | Перезапустите инвертор.                                |  |  |  |
| ID96           | RTC clock chip anomaly              |                                                        |  |  |  |
| ID97           | Invalid Country                     | Проверьте, корректно ли введен код переключателя SWT3. |  |  |  |
| ID98           | SD fault                            | Поменяйте SD-карту.                                    |  |  |  |
| ID99-<br>ID100 | Reserved                            | Reserved                                               |  |  |  |

#### 4.8 Обслуживание

Инверторы, как правило, не нуждаются ни в каком ежедневном или плановом техническом обслуживании. Вентилятор охлаждения не должен быть заблокирован пылью или любыми другими предметами.

• Чистка инвертора

Пожалуйста, используйте ручную воздуходувку, мягкую сухую ткань или щетку для чистки инверторов. Для чистки инвертора нельзя использовать агрессивные химические вещества или интенсивные чистящие средства. Выключайте источник питания переменного и постоянного тока перед чисткой инвертора. Перед очисткой убедитесь, что выключатели постоянного тока и переменного тока выключены. Для избежания поражения током подождите хотя бы 5 минут перед уборкой для саморазряда конденсаторов инвертора. Очистите инвертор воздуходувкой, сухой и мягкой тканью или щеткой с мягкой щетиной. НЕ очищайте инвертор водой, коррозионными химикатами, моющими средствами и т.д.

• Чистка охлаждающих пластин

Для долгосрочной правильной работы инвертора, убедитесь в наличии достаточного пространства вокруг радиатора для вентиляции. Проверьте радиатор на предмет засорения (пыль, снег и т.д.), очистите его, если оно есть.

#### 4.9 Снятие с эксплуатации

- Выключите сеть переменного тока.
- Выключите переключатель постоянного тока.
- Подождите 5 минут.
- Снимите коннекторы постоянного тока.
- Снимите терминалы переменного тока.
- Осторожно снимите инвертор.

#### 4.10 Упаковка

Если возможно, упакуйте инвертор в оригинальную упаковку. Если оригинальная упаковка отсутствует, используйте аналогичную коробку, подходящую для грузов более 50 кг, и которая может быть полностью закрытой.

#### 4.11 Хранение

Храните инвертор в сухом месте с температурой от -25°С до +70°С.

#### 4.12 Утилизация

Утилизируйте инвертор и упаковочные материалы в месте для обработки и утилизации электрических оборудований.

## 5 Технические характеристики

| Технические<br>параметры                                        | SOFAR<br>3000TLM<br>-G2 | SOFAR<br>3600TLM<br>-G2 | SOFAR<br>4000TLM<br>-G2 | SOFAR<br>4600TLM-<br>G2 | SOFAR<br>5000TLM<br>-G2 | SOFAR<br>6000TLM<br>-G2 |  |
|-----------------------------------------------------------------|-------------------------|-------------------------|-------------------------|-------------------------|-------------------------|-------------------------|--|
| Рекомендованная<br>макс мощность<br>солнечных панелей<br>(Pmax) | 3990Wp                  | 4790Wp                  | 5320Wp                  | 6120Wp                  | 6650Wp                  | 7980Wp                  |  |
| Максимальная<br>мощность для<br>одного входа МРРТ<br>Мах.       | 2000Вт                  | 2400 Bt                 | 2600 Bt                 | 3000 Bt                 | 3300 Bt                 | 4000 Bt                 |  |
| Максимальное<br>напряжение на<br>одном входе MPPT               | 600B                    |                         |                         |                         |                         |                         |  |
| Напряжение<br>ожидания<br>включения                             | 60-120B                 |                         |                         |                         |                         |                         |  |
| Уровень<br>напряжения панелей<br>для автостарта<br>инвертора    | 120 B                   |                         |                         |                         |                         |                         |  |
| Эффективный<br>диапазон<br>напряжения<br>контроллера МРРТ       | 90-580B                 |                         |                         |                         |                         |                         |  |
| Номинальное<br>входное напряжение                               | 360B                    |                         |                         |                         |                         |                         |  |
| Диапазон<br>напряжения<br>постоянного тока<br>полной нагрузки   | 160-520B                | 180-520B                | 200-520B                | 230-520B                | 250-520B                | 300-520B                |  |
| Максимальный ток<br>в цепи постоянного<br>тока                  | 11A*2                   |                         |                         |                         |                         |                         |  |
| Ток короткого<br>замыкания                                      | 13.2A*2                 |                         |                         |                         |                         |                         |  |
| Кол-во каналов<br>МРРТ/ кол-во<br>входов                        | 2/1                     |                         |                         |                         |                         |                         |  |

## 5.1 Параметры входа постоянного тока (DC)

## 5.2 Параметры выхода переменного тока (AC)

| Технические<br>параметры         | SOFAR<br>3000TLM-<br>G2 | SOFAR<br>3600TLM-<br>G2 | SOFAR<br>4000TLM<br>-G2 | SOFAR<br>4600TLM-<br>G2 | SOFAR<br>5000TLM<br>-G2 | SOFAR<br>6000TLM<br>-G2 |
|----------------------------------|-------------------------|-------------------------|-------------------------|-------------------------|-------------------------|-------------------------|
| Номинальная<br>выходная мощность | 3000Вт                  | 3680Вт                  | 4000Вт                  | 4600Вт                  | 5000Вт                  | 6000Вт                  |
| Максимальная<br>мощность         | 3000BA                  | 3680BA                  | 4000BA                  | 4600BA                  | 5000BA                  | 6000BA                  |
| Максимальный ток                 | 13.7A                   | 16.8A                   | 18.2A                   | 21A                     | 22.8A                   | 27.3A                   |
| Номинальное<br>напряжение сети   |                         | L/N                     | I/PE,220B 230           | B 240B                  |                         |                         |

| Диапазон<br>напряжения сети                    | 180-276В (В соответствии с местными стандартами)        |  |  |
|------------------------------------------------|---------------------------------------------------------|--|--|
| Номинальная<br>частота сети                    | 50Гц/60Гц                                               |  |  |
| Диапазон частоты<br>сети                       | 45~55Гц/54~66Гц (В соответствии с местными стандартами) |  |  |
| Коэффициент<br>нелинейных<br>искажений<br>ТНDi | <3%                                                     |  |  |
| Коэффициент<br>мощности<br>PF                  | 1по умолчанию<br>(+/-0.8 регулируется)                  |  |  |

## 5.3 Эффективность, безопасность, защита

|                                   | SOFAR                                                                                                    | SOFAR   | SOFAR   | SOFAR   | SOFAR   | SOFAR   |  |
|-----------------------------------|----------------------------------------------------------------------------------------------------|---------|---------|---------|---------|---------|--|
| Technical Data                    | 3000TLM-                                                                                                    | 3600TLM | 4000TLM | 4600TLM | 5000TLM | 6000TLM |  |
|                                   | G2                                                                                                    | -G2     | -G2     | -G2     | -G2     | -G2     |  |
| Макс эффективность                | 98.0%                                                                                                    |         |         |         |         |         |  |
| Евро эффективность                | 97.5%                                                                                                    |         |         |         |         |         |  |
| МРРТ<br>Эффективность             | >99.9%                                                                                                    |         |         |         |         |         |  |
| Ночное собственное<br>потребление | <1Br                                                                                                    |         |         |         |         |         |  |
| Защита                            | Anti-islanding (автоматическое отключение инвертора при отключении/потере напряжения электросети); RCMU ; Замыкание на землю                                               |         |         |         |         |         |  |
| Сертификация                      | AS/NZS 4777, VDE V 0124-100 V 0126-1-1, VDE-AR-N 4105, CE10-21, EN<br>50438/EN50549, G83/G59/G98/G99, NB/T32004; ABNT NBR 16149/16150(for<br>SOFAR3KTLM-G2, SOFAR5KTLM-G2) |         |         |         |         |         |  |
| Класс защиты                      | Class I                                                                                                    |         |         |         |         |         |  |

## 5.4 Общие сведения

|                                                      | SOFAR                                            | SOFAR  | SOFAR  | SOFAR   | SOFAR  | SOFAR  |  |
|------------------------------------------------------|--------------------------------------------------|--------|--------|---------|--------|--------|--|
| Технические<br>характеристики                        | 30001LM                                          | 36001L | 40001L | 46001LM | 50001L | 6000TL |  |
| Aupuntephetinan                                      | -G2                                              | М      | М      | -G2     | М      | M-G2   |  |
|                                                      |                                                  | -G2    | -G2    |         | -G2    |        |  |
| Топология                                            | Безтрансформаторный                              |        |        |         |        |        |  |
| Диапазон рабочей<br>температуры                      | -25°C~ +60°C                                     |        |        |         |        |        |  |
| Допустимый<br>диапазон<br>относительной<br>влажности | 0~100% без<br>конденсации                        |        |        |         |        |        |  |
| Уровень шума                                         | <25dB                                            |        |        |         |        |        |  |
| Выключатель<br>солнечных панелей                     | Опция                                            |        |        |         |        |        |  |
| Охлаждение                                           | Естественная<br>конвекция                        |        |        |         |        |        |  |
| Макс. Высота над<br>уровнем моря                     | 2000м                                            |        |        |         |        |        |  |
| Габариты                                             | 405*315*135мм                                    |        |        |         |        |        |  |
| Тип установки                                        | настенный                                        |        |        |         |        |        |  |
| Вес нетто                                            | 11.5 кг                                          |        |        |         |        |        |  |
| Дисплей                                              | LCD                                              |        |        |         |        |        |  |
| Внешние<br>интерфейсы                                | ерфейсы RS485,WiFi/GPRS/Ethemet(optional),SD сан |        | card   |         |        |        |  |
| Степень защиты<br>защиты                             | IP65                                             |        |        |         |        |        |  |

## Гарантийный талон

| Модель инвертора |  |
|------------------|--|
| Серийный номер   |  |
| Дата продажи     |  |
| Продавец         |  |
| Адрес продавца   |  |
| Телефон продавца |  |

Гарантийные обязательства:

1. Срок гарантии на инверторы/зарядные устройства исчисляется со дня выдачи товара Покупателю и составляет 5 лет.

2. В случае если вышеупомянутое оборудование выйдет из строя не по вине Покупателя, в течение гарантийного срока, поставщик обязуется произвести ремонт или замену дефектного оборудование без дополнительной оплаты.

3. Продавец не предоставляет гарантии на совместимость приобретаемого товара и товара имеющегося у Покупателя, либо приобретаемого им у третьих лиц.

4. Гарантийный ремонт и обслуживание производятся в сервисном центре продавца товара, только при предъявлении настоящего гарантийного талона. Гарантийный срок продлевается на время проведения ремонта.

5. Поставщик снимает с себя гарантийные обязательства в случаях:

- при наличии механических, химических, термических и иных повреждениях оборудования.

- выхода из строя по причинам несоблюдения правил установки и эксплуатации оборудования по данному руководству.

- вскрытия, ремонта или модернизации техники не уполномоченными лицами.

6. Гарантия не распространяется на расходные материалы и другие узлы, имеющие естественный ограниченный период эксплуатации.

7. При обращении с претензиями по поводу работы приобретенной техники, вызванными некомпетентностью покупателя, продавец имеет право взимать плату за проведение консультаций.

8. На период гарантийного ремонта аналогичное исправное оборудование не выдается.

9. Недополученная в связи с появлением неисправности прибыль и другие косвенные расходы не подлежат возмещению.

10. Гарантия не распространяется на ущерб, причиненный другому оборудованию.

11. Все транспортные расходы относятся за счет покупателя и не подлежат возмещению.

12. Настоящим подтверждаю, что с образцом товара (в т.ч. с техническими характеристиками, формой, габаритами, размером, расцветкой, условиями подключения и правильной эксплуатации) полностью ознакомлен; что мне предоставлена полная информация о проданном мне товаре и мной приобретен именно тот товар, который я имел намерение приобрести. Товар получен. Механических повреждений не имеет, к внешнему виду и комплектации товара претензий не имею, с гарантийным обязательством ознакомлен и согласен.

Покупатель(ФИО,подпись):\_\_\_\_\_